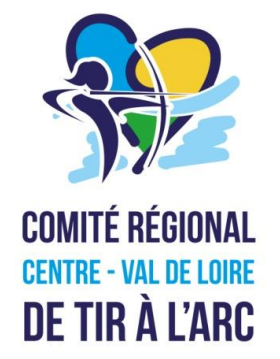

### inscriptarc.heb3.org pas à pas

Un logiciel gratuit d'inscription aux concours pour faciliter la vie des archers et des organisateurs

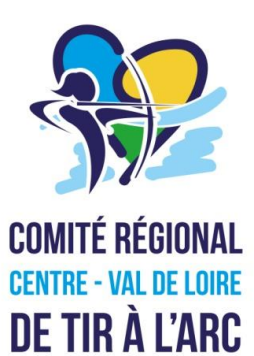

| COMITÉ RÉGIONAL<br>CENTRE - VAL DE LOIR<br>DE TIR À L'ARC | Si<br>1er-si<br>Départ (Quotas)<br>1. Samedi Matin (<br>2. Samedi A.M. (4<br>3. Dimanche Mati<br>4. Dimanche A.M. | ane - Demo<br>eptembre-2023<br>: Inscrits Etat<br>52) : 55 Attente 3<br>4) : 44 Complet<br>n (44) : 44 Complet<br>(52) : 44 Reste 8 | 2                       |
|-----------------------------------------------------------|----------------------------------------------------------------------------------------------------|----------------------------------------------------------------------------------------------------|-------------------------|
| oir le mandat pou<br>iste des arche                       | les détails.<br><b>'s : (Lire les <u>explications</u>, É</b>                                                      | FOURDI(E), aprés saisie, CLIQUE                                                                                                    | R sur "TRANSMETTRE")    |
| Licence Nom, P                                            | énom (->Club)                                                                                                    | Cat.Arme C                                                                                                    | tible Départ            |
| Sélectionner un a                                         | rcher puis POUR VALIDER                                                                                           | TRANSMETTRE la liste -> entrer une ac                                                                                               | Iresse mél et Confirmer |

Rappel : Les licences sont maintenant sur 8 caractères, ajouter un 0 pour les licences créées avant la saison 2023/24.

### I. <u>Côté archer</u>

égales Copyright © 2015-2023 Tous droits réservés, toute reproduction interdite

#### Rien de plus facile !

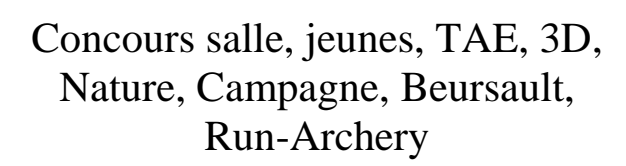

Comme dans la pub, tapez bien : inscriptarc.heb3.org Un autre logiciel du même nom existe, mais n'est pas gratuit.

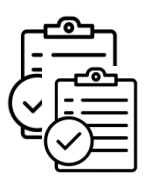

# Sur le site du <u>Comité régional</u>, dans vie sportive/calendrier xxxx, cliquer sur "lien pour s'inscrire".

| HI         | 06/01/2024 | 07/01/2024 | PITHIVIERS                  |                            |    |    |                             |                       |
|------------|------------|------------|-----------------------------|----------------------------|----|----|-----------------------------|-----------------------|
|            | 13/01/2024 | 14/01/2024 | TRAINOU (Neuville Aux Bois) |                            |    |    |                             | 1-1-                  |
|            | 20/01/2024 | 21/01/2024 | ORLEANS                     |                            |    |    |                             |                       |
| BEURSAULT  | 27/01/2024 | 28/01/2024 | INGRE                       |                            |    |    |                             |                       |
|            | 10/02/2024 | 11/02/2024 | CHATEAUROUX                 | CHAMPIONNAT REGIONAL       | CR |    | Championnat Régional        | TIR AU DRAPEA         |
|            |            |            | Tir en sa                   | lle Retour haut de page    |    |    |                             | DAR 3                 |
|            | 20/10/2023 | 22/10/2023 | SAINT JEAN DE BRAYE         |                            |    |    | Résultat                    | 4 - 1                 |
| VALIDATION | 04/11/2023 | 05/11/2023 | PITHIVIERS                  |                            |    |    | Résultat / Autres tirs      | and the second second |
|            | 11/11/2023 | 12/11/2023 | LA FERTE ST AUBIN           |                            |    |    | Résultat                    | VALIDATION            |
|            | 18/11/2023 | 19/11/2023 | OUZOUER SUR LOIRE           |                            |    |    | Résultat                    |                       |
|            | 25/11/2023 | 26/11/2023 | FLEURY LES AUBRAIS          |                            |    |    | Résultat / Équipes          |                       |
|            | 02/12/2023 | 03/12/2023 | ARTENAY                     |                            |    |    | Résultat / Équipes          |                       |
| NARCHERY   | 09/12/2023 | 10/12/2023 | BEAUGENCY                   |                            |    |    | Résultat / Équipes          |                       |
| THE R DING | 06/01/2024 | 07/01/2024 | PITHIVIERS                  |                            |    |    | Manuat/Lien pour s'inscrire |                       |
| A 4        | 13/01/2024 | 14/01/2024 | TRAINOU (Neuville Aux Bois) |                            |    |    | Mandat/Lien pour s'inscrire | 3D INDOOR             |
| A A A A A  | 20/01/2024 | 21/01/2024 | ORLEANS                     |                            |    |    |                             |                       |
| L.L.       | 27/01/2024 | 28/01/2024 | INGRE                       | CHAMPIONNAT DÉPARTEMENTAL  |    | CD | Départemental individuel    | La Trent              |
| VALIDATION | 10/02/2024 | 11/02/2024 | CHATEAUROUX                 | CHAMPIONNAT REGIONAL       | CR |    | Régional Individuel         |                       |
|            |            |            | Trophée des M               | lixtes Retour haut de page |    |    |                             | VALIDATION            |
|            |            |            |                             |                            |    |    |                             |                       |

Sur le site <u>https://www.ffta.fr/competitions</u> ou directement à partir du mandat : copier l'adresse du lien ou scannez le QR code proposé.

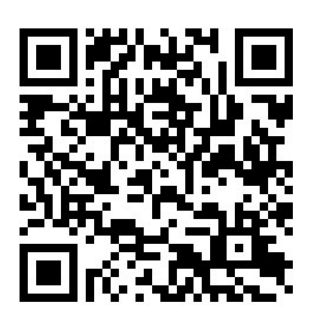

https://inscriptarc.heb3.org/CVL/Salle\_13et14-janvier-2024\_Demo

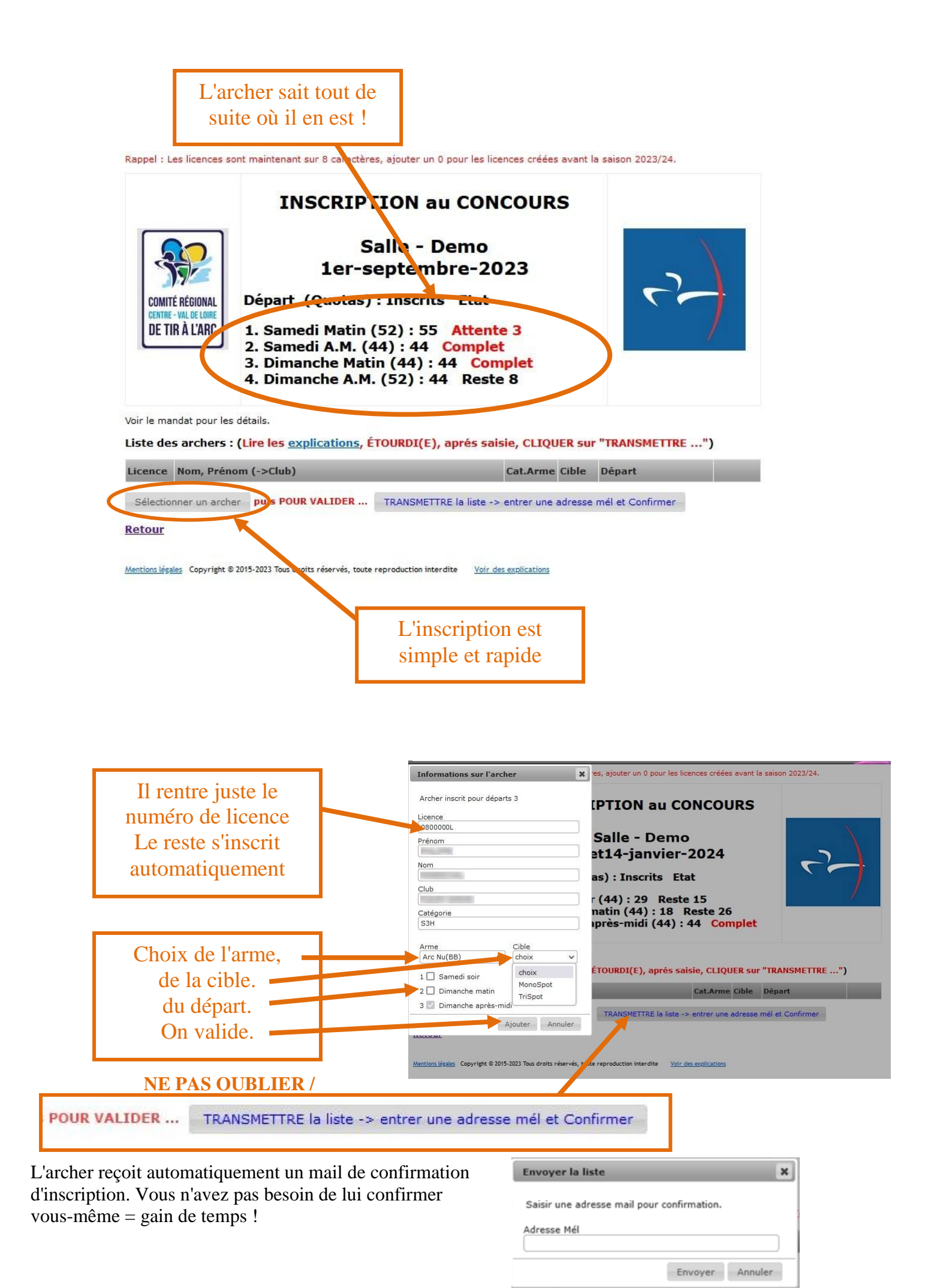

## II. <u>Côté organisateur du concours :</u>

| ഹ്മം          |
|---------------|
|               |
| ( <b>∕</b> )⊟ |
| $\leq$        |

| In gain de temps !                                                                                                    | nscriptarc.heb3.org                                                                                                    |                                                                                                    |                                                                                                    |                                                                                                    |                                                                                                    |
|----------------------------------------------------------------------------------------------------|----------------------------------------------------------------------------------------------------|----------------------------------------------------------------------------------------------------|----------------------------------------------------------------------------------------------------|----------------------------------------------------------------------------------------------------|----------------------------------------------------------------------------------------------------|
| près s'être connecté aller dans accueil :                                                                                                    | ite vous demande de vous co                                                                                                    | onnecter.                                                                                                    |                                                                                                    |                                                                                                    |                                                                                                    |
| Nor                                                                                                    | n d'utilisateur                                                                                                    | _                                                                                                    |                                                                                                    | า                                                                                                    |                                                                                                    |
| Vous êtes 0440000 club : demo-crcvlta Se déconnecter                                                                                                    | de passe                                                                                                    |                                                                                                    |                                                                                                    |                                                                                                    |                                                                                                    |
| Accueil Liste des concours                                                                                                    | ••••                                                                                                    |                                                                                                    |                                                                                                    |                                                                                                    |                                                                                                    |
|                                                                                                    |                                                                                                    |                                                                                                    | Connection Annuler                                                                                                    |                                                                                                    |                                                                                                    |
| <u>3D 28-janvier-2024</u>                                                                                                    |                                                                                                    |                                                                                                    |                                                                                                    |                                                                                                    |                                                                                                    |
| Jeunes 11-novembre-2023<br>Jeunes 13-janvier-2024                                                                                                    |                                                                                                    |                                                                                                    |                                                                                                    |                                                                                                    |                                                                                                    |
| Jeunes 13-janvier-2024<br>Jeunes 18-novembre-2023                                                                                                    |                                                                                                    |                                                                                                    |                                                                                                    |                                                                                                    |                                                                                                    |
| Jourse 10 povembre 2023Vous êtes 0440000 clu                                                                                                    | b : demo-crcvlta                                                                                                    | Se d                                                                                                    | léconnecter                                                                                                    |                                                                                                    |                                                                                                    |
| Liste des inscrits du chi                                                                                                    | h aux concours                                                                                                    |                                                                                                    |                                                                                                    |                                                                                                    |                                                                                                    |
|                                                                                                    | o dux concours                                                                                                    |                                                                                                    |                                                                                                    |                                                                                                    |                                                                                                    |
| Gerer les espaces d'insc                                                                                                    | ription de concours                                                                                                    | <u>s</u>                                                                                                    |                                                                                                    |                                                                                                    |                                                                                                    |
| Et également la possibil                                                                                                    | ité de changer ou r                                                                                                    | réinitia                                                                                                    | liser votre mot de                                                                                                    | e passe.                                                                                                    |                                                                                                    |
|                                                                                                    |                                                                                                    |                                                                                                    |                                                                                                    |                                                                                                    |                                                                                                    |
|                                                                                                    |                                                                                                    |                                                                                                    |                                                                                                    |                                                                                                    |                                                                                                    |
|                                                                                                    |                                                                                                    |                                                                                                    |                                                                                                    |                                                                                                    |                                                                                                    |
| INSCRIPTION au CONCOURS                                                                                                    |                                                                                                    |                                                                                                    |                                                                                                    |                                                                                                    |                                                                                                    |
|                                                                                                    |                                                                                                    |                                                                                                    |                                                                                                    |                                                                                                    |                                                                                                    |
| CONITÉ RÉGIONAL Salle - Demo                                                                                                    |                                                                                                    |                                                                                                    |                                                                                                    |                                                                                                    |                                                                                                    |
| DE TIR À L'ARC                                                                                                    |                                                                                                    |                                                                                                    |                                                                                                    |                                                                                                    |                                                                                                    |
|                                                                                                    |                                                                                                    |                                                                                                    |                                                                                                    |                                                                                                    |                                                                                                    |
|                                                                                                    | 16-01-2030 14:04:41                                                                                                    | ns                                                                                                    | sprackling4z@ebay.co.uk                                                                                                    | Arme Cat-R CatAge                                                                                                    | D Px Insc. Specif Payé                                                                                                    |
| Voir des explications (nouvel onglet) Déconnexion Vous sui                                                                                                    | vez au jour le jo                                                                                                    | ns<br>Our                                                                                                    | prackling4z@ebay.co.uk<br>nessee<br>pole57@webnode.com                                                                                                    | Arme     Cat-R     CatAge       CO     S3H     S3H       Arme     Cat-R     CatAge                                                                                                    | D     Px Insc.     Specif     Payé       4     7     option     OUI     Image: Control of the system of the system of the sy |
| Voir des explications (nouvel onglet)         Déconnexion         Vous sui           Ouvrir la page d'inscription (nouvel onglet)         Vous sui         l'évolution                                                                                                    | vez au jour le jo<br>n des inscriptio                                                                                                    | our<br>our<br>ons                                                                                                    | prackling4z@ebay.co.uk<br>nessee<br>pole57@webnode.com<br>bama<br>disty55@europa.eu                                                                                                    | Arme     Cat-R     CatAge       CO     S3H     S3H       Arme     Cat-R     CatAge       BB     s1H     S3H       Arme     Cat-R     CatAge                                                                                                    | D     Px Insc.     Specif     Payé       4     7     option     OUI     Image: Specif       D     Px Insc.     Specif     Payé       1     7     option     Non       D     Px Insc.     Specif     Payé                                                                                                    |
| Voir des explications (nouvel onglet)       Déconnexion       Vous sui         Ouvrir la page d'inscription (nouvel onglet)       Vous sui       l'évolution         Générer le QRCode pour l'inscription       Configurer le concours       ANNULER le concours                                                                                                    | reactions of the second second                                                                                                    | OUR<br>OUR<br>ONS                                                                                                    | prackling4z@ebay.co.uk<br>nessee<br>oole57@webnode.com<br>bama<br>disty55@europa.eu<br>zxas<br>capp Im&facebook.com                                                                                                    | Arme     Cat-R     CatAge       CO     S3H     S3H       Arme     Cat-R     CatAge       BB     s1H     S1H       Arme     Cat-R     CatAge       CL     S3F     S3F       Arme     Cat-R     CatAge                                                                                                    | D     Px Insc.     Specif     Payé       4     7     option     OUI     Image: Constraint of the system of the system of the |
| Voir des explications (nouvel onglet)       Déconnexion         Ouvrir la page d'inscription (nouvel onglet)       Vous sui         Générer le QRCode pour l'inscription       l'évolution         Configurer le concours       ANNULER le concours         Ouvrir / Suspendre / Fermer les inscriptions       Support de la support de la support d | It-01-2030 14:04:41<br>vez au jour le jo<br>on des inscriptio                                                                                                    | ns<br>OUR<br>ONS<br>15891559 12<br>17920360 Ke                                                                                                    | sprackling4z@ebay.co.uk<br>nessee<br>pole57@webnode.com<br>bama<br>disty55@europa.eu<br>xas<br>capp.lm@facebook.com<br>entucky                                                                                                    | Arme     Cat-R     CatAge       CO     S3H     S3H       Arme     Cat-R     CatAge       BB     s1H     S3H       Arme     Cat-R     CatAge       CL     S3F     S3F       Arme     Cat-R     CatAge       CL     S3F     S3F       Arme     Cat-R     CatAge       CL     Market     CatAge       Cat-R     CatAge     CatAge       Cat-R     CatAge     CatAge                                                                                                    | D     Px Insc.     Specif     Payé       4     7     option     OUI     I       D     Px Insc.     Specif     Payé       1     7     option     Non       D     Px Insc.     Specif     Payé       1     7     option     Non       D     Px Insc.     Specif     Payé       1     7     option     Non       D     Px Insc.     Specif     Payé       F     3     4     coscif       D     Px Linsc.     Specif     Payé                                                                                                    |
| Voir des explications (nouvel onglet)       Déconnexion         Ouvrir la page d'inscription (nouvel onglet)       Vous sui<br>l'évolution         Générer le QRCode pour l'inscription<br>Configurer le concours       ANNULER le concours         Ouvrir / Suspendre / Fermer les inscriptions       Supprimer des archers (nouvel onglet)                                                                                                    | It-01-2030 14-04:41           vez au jour le jo           on des inscription           It-01-2030 18:30:43           Capp Wayne           It-01-2030 19:21:20           Boome Bert                                                                                                    | Iss           OUIT           DISS           13891539           11020360           Wei           17920360           L           17035199           General                                                                                                    | prackling4z@ebay.co.uk<br>nessee<br>oole57@webnode.com<br>bama<br>disty55@europa.eu<br>exas<br>capp1m@facebook.com<br>entucky<br>boome5i@columbia.edu<br>corgia                                                                                                    | Arme     Cat-R     CatAge       CO     S3H     S3H       Arme     Cat-R     CatAge       BB     s1H     S3H       Arme     Cat-R     CatAge       CL     S3F     S3F       Arme     Cat-R     CatAge       CL     Mrme     Cat-R       Cat-R     CatAge     CatAge       CL     Mrme     Cat-R       Cat-R     CatAge     CatAge       CL     Mrme     Cat-R       Cat-R     CatAge     CatAge       CL     S2F     S2F                                                                                                    | D         Px Insc.         Specif         Payé           4         7         option         OUI         I           D         Px Insc.         Specif         Payé           1         7         option         Non         D           D         Px Insc.         Specif         Payé         D           1         7         option         Non         D           D         Px Insc.         Specif         Payé           T         7         option         Non         D           D         Px Insc.         Specif         Payé         T           J         7         option         Non         D           D         Px Insc.         Specif         Payé         T           J         7         option         Non         D           D         Px Insc.         Specif         Payé         T                                                                                                    |
| Voir des explications (nouvel onglet)       Déconnexion         Ouvrir la page d'inscription (nouvel onglet)       Vous sui l'évolution         Générer le QRCode pour l'inscription       Configurer le concours         ANNULER le concours       Ouvrir / Suspendre / Fermer les inscriptions         Supprimer des archers (nouvel onglet)       Liste des adresses méls                                                                                                    | Inf-01-2030 14:04:41           vez au jour le jo           on des inscription           Inf-01-2030 18:30:43           Capp Wayne           Inf-01-2030 18:20:43           Capp Nayne           Inf-01-2030 19:21:20           Boorne Bert           Inf-01-2030 20:07:14           Reckhouse Cathie                                                                                                    | Ins           OUIT           ODIS           13891539           1920360           Ke           17920360           1005199           Generation           15806865                                                                                                    | prackling4z@ebay.co.uk<br>nessee<br>bole57@webnode.com<br>bama<br>disty55@europa.eu<br>ctasty55@europa.eu<br>ctasty55@ | Arme         Cat-R         CatAge           CO         S3H         S3H           Arme         Cat-R         CatAge           BB         s1H         S3H           Arme         Cat-R         CatAge           CL         S3F         S3F           Arme         Cat-R         CatAge           CL         S3F         S3F           Arme         Cat-R         CatAge           CL         SAF         CatAge           CL         SAF         CatAge           CL         SAF         CatAge           CL         SAF         SatAge           CA         SatAge         SatAge           CA         SatAge         SatAge           CA         SatAge         SatAge           CA         SatAge         SatAge           CA         SatAge         SatAge           CA         SatAge         SatAge           CA         SatAge         SatAge           CA         SatAge         SatAge           CA         SatAge         SatAge           CA         SatAge         SatAge           CA         SatAge         SatAge <th>D         Px Insc.         Specific Payé           4         7         option         OUI         2           D         Px Insc.         Specific Payé         1         7         option         Non         1           D         Px Insc.         Specific Payé         1         7         option         Non         1           D         Px Insc.         Specific Payé         1         1         7         option         Non         1           D         Px Insc.         Specific Payé         1         1         0         Non         1           D         Px Insc.         Specific Payé         1         3         0         option         Non         1           D         Px Insc.         Specific Payé         1         4         option         Non         1</th>                                                                                                    | D         Px Insc.         Specific Payé           4         7         option         OUI         2           D         Px Insc.         Specific Payé         1         7         option         Non         1           D         Px Insc.         Specific Payé         1         7         option         Non         1           D         Px Insc.         Specific Payé         1         1         7         option         Non         1           D         Px Insc.         Specific Payé         1         1         0         Non         1           D         Px Insc.         Specific Payé         1         3         0         option         Non         1           D         Px Insc.         Specific Payé         1         4         option         Non         1                                                                                                    |
| Voir des explications (nouvel onglet)       Déconnexion       Vous sui         Ouvrir la page d'inscription (nouvel onglet)       Vous sui       l'évolution         Générer le QRCode pour l'inscription       Configurer le concours       I'évolution         Configurer le concours       ANNULER le concours       I'évolution         Ouvrir / Suspendre / Fermer les inscriptions       Supprimer des archers (nouvel onglet)       Iste des adresses méls         Tableau des inscrits(gestion des paiements)       Liste des adresses méls       Fichiers Excel pour ResultArc                                                                                                    | Ite-01-2030 14-04:41           vez au jour le jo           on des inscription           Ite-01-2030 18:30:43           Capp Wayne           Ite-01-2030 19:21:20           Boome Bert           Ite-01-2030 20:07:14           Reckhouse Cathie           Ite-01-2030 21:38:03                                                                                                    | Ins           OUIT           DDS           17920360           I70920360           I7055199           Ger           16806865           Ial           11327820 XD                                                                                                    | prackling4z@ebay.co.uk<br>nessee<br>oole57@webnode.com<br>bama<br>disty55@europa.eu<br>exas<br>capp Im@facebook.com<br>entucky<br>boorne3i@columbia.edu<br>eorgia<br>eckhouse1a@mediafire.com<br>alifornia<br>Idwick1@admin.ch<br>iroinia                                                                                                    | Arme     Cat-R     CatAge       CO     S3H     S3H       Arme     Cat-R     CatAge       BB     1H     S3H       Arme     Cat-R     CatAge       CL     S3F     S3F       Arme     Cat-R     CatAge       CL     MF     U13(m)       Arme     Cat-R     CatAge       CO     S2F     S2F       Arme     Cat-R     CatAge       CL     BF     U13(m)       Arme     Cat-R     CatAge       CL     BF     U13(m)                                                                                                    | D         Px Insc.         Specif         Payé           4         7         option         OUI         I           D         Px Insc.         Specif         Payé           1         7         option         Non         D           D         Px Insc.         Specif         Payé         D           1         7         option         Non         D           D         Px Insc.         Specif         Payé           3         4         option         Non         D           D         Px Insc.         Specif         Payé         Goption         Non         D           J         Px Insc.         Specif         Payé         Goption         Non         D           J         Px Insc.         Specif         Payé         Goption         Non         D           J         Px Insc.         Specif         Payé         Goption         Non         D           D         Px Insc.         Specif         Payé         Goption         Non         D           D         Px Insc.         Specif         Payé         Goption         Non         D           D         Px Insc.                                                                                                    |
| Voir des explications (nouvel onglet)       Déconnexion         Ouvrir la page d'inscription (nouvel onglet)       Vous sui l'évolution         Générer le QRCode pour l'inscription       Configurer le concours         Configurer le concours       ANNULER le concours         Ouvrir / Suspendre / Fermer les inscriptions       Supprimer des archers (nouvel onglet)         Tableau des inscrits(gestion des paiements)       Liste des adresses méls         Fichiers Excel pour ResultArc       Liste des adresses méls                                                                                                    | 16-01-2030 14-04:41           vez au jour le jo           on des inscription           16-01-2030 18:30:43           Capp Wayne           16-01-2030 19:21:20           Borne Bert           16-01-2030 19:21:20           Borne Carthie           16-01-2030 20:07:14           Reckhouse Cathie           16-01-2030 21:38:03           Aldwick Thalia           16-01-2030 22:56:20                                                                                                    | 0UI<br>015871555 [16<br>15871555 [16<br>17920360 Ke<br>17920360 Ke<br>17035199 Ge<br>17035199 Ge<br>17035190 Ge<br>17035190 G                                                                                                    | prackling4z@ebay.co.uk<br>nessee<br>bole57@webnode.com<br>bama<br>disty55@europa.eu<br>casp1m@facebook.com<br>entucky<br>boome5i@columbia.edu<br>corgia<br>eckhouse1a@mediafire.com<br>alifornia<br>ldwick1@admin.ch<br>irginia<br>bovermann1j@admin.ch                                                                                                    | Arme     Cat-R     CatAge       CO     S3H     S3H       Arme     Cat-R     CatAge       BB     s1H     S3H       Arme     Cat-R     CatAge       CL     S3F     S3F       Arme     Cat-R     CatAge       CL     S3F     S3F       Arme     Cat-R     CatAge       CL     S3F     S3F       Arme     Cat-R     CatAge       CL     S3F     S2F       Arme     Cat-R     S2Age       CO     S2F     S2F       Arme     Cat-R     CatAge       CL     BF     U15(w)F       Arme     Cat-R     CatAge       CO     S2F     S2F       Arme     Cat-R     CatAge       CL     BF     U15(w)F       Arme     Cat-R     CatAge       CO     S1H     S1H       Arme     Cat-R     CatAge       CL     BF     U15(w)F       Arme     Cat-R     CatAge       CL     BF     U15(w)F       Arme     Cat-R     CatAge       CL     S1H     S1H                                                                                                    | D     Px Insc.     Specif     Payé       4     7     option     OUI     I       D     Px Insc.     Specif     Payé       1     7     option     Non       D     Px Insc.     Specif     Payé       1     7     option     Non       D     Px Insc.     Specif     Payé       7     1     4     option     Non       D     Px Insc.     Specif     Payé       3     7     option     Non       D     Px Insc.     Specif     Payé       7     1     4     option     Non       D     Px Insc.     Specif     Payé       3     7     option     Non       D     Px Insc.     Specif     Payé       3     7     option     Non       D     Px Insc.     Specif     Payé       3     7     option     Non       D     Px Insc.     Specif     Payé                                                                                                    |
| Voir des explications (nouvel onglet)       Déconnexion       Vous sui         Ouvrir la page d'inscription (nouvel onglet)       Vous sui       l'évolution         Générer le QRCode pour l'inscription       Configurer le concours       I'évolution         Configurer le concours       ANNULER le concours       I'évolution         Ouvrir / Suspendre / Fermer les inscriptions       Supprimer des archers (nouvel onglet)       Iste des adresses méls         Tableau des inscrits(gestion des paiements)       Liste des adresses méls       Iste des adresses méls         Fichiers Excel pour ResultArc       Marques PDF Recto-Verso Départ Samedi Matin (nouvel onglet)       (Attention à utiliser un grammage de papier suffisant, 135pr.conseillé)                                                                                                    | 16-01-2030 14-04:41           vez au jour le jo           on des inscription           16-01-2030 18:30:43           Capp Wayne           16-01-2030 19:21:20           Boorne Bert           16-01-2030 20:07:14           Reckhouse Cathie           16-01-2030 21:38:03           Aldwick Thalia           16-01-2030 22:56:20           Dovermann Kenn                                                                                                    | Iss           OUIF           OIS           13891339           13891339           19020360           K           17035199           Ge           17035199           Ge           17035199           Issoe           13287892           K           13287892           K           160049575                                                                                                    | prackling4z@ebay.co.uk<br>nessee<br>oole57@webnode.com<br>bana<br>disty55@europa.eu<br>exas<br>capp Im@facebook.com<br>entucky<br>boorne3i@columbia.edu<br>corgia<br>eckhouse1a@mediafire.com<br>alifornia<br>Idwickf@admin.ch<br>irginia                                                                                                    | Arme     Cat-R     CatAge       CO     S3H     S3H       Arme     Cat-R     CatAge       BB     1H     S3H       Arme     Cat-R     CatAge       CL     S3F     S3F       Arme     Cat-R     CatAge       CL     MF     U13(m)       Arme     Cat-R     CatAge       CO     S2F     S2F       Arme     Cat-R     CatAge       CL     BF     U13(m)       Arme     Cat-R     CatAge       CO     S1H     S1H       Arme     Cat-R     CatAge       CL     S1H     S1H                                                                                                    | D         Px Insc.         Specif         Payé           4         7         option         OUI         I           D         Px Insc.         Specif         Payé           1         7         option         Non         I           D         Px Insc.         Specif         Payé         I           1         7         option         Non         I           D         Px Insc.         Specif         Payé           3         4         option         Non         I           D         Px Insc.         Specif         Payé         I           3         7         option         Non         I           1         Px Insc.         Specif         Payé           3         7         option         Non         I           D         Px Insc.         Specif         Payé           3         7         option         Non         I           D         Px Insc.         Specif         Payé           3         7         option         Non         I           1         7         option         Non         I                                                                                                    |
| Voir des explications (nouvel onglet)       Déconnexion       Vous sui         Ouvrir la page d'inscription (nouvel onglet)       Vous sui       l'évolution         Générer le QRCode pour l'inscription       Configurer le concours       ANNULER le concours         Ouvrir / Suspendre / Fermer les inscriptions       Supprimer des archers (nouvel onglet)       Liste des adresses méls         Tableau des inscrits(gestion des paiements)       Liste des adresses méls         Fichiers Excel pour ResultArc       Marques PDF Recto-Verso Départ Samedi Matin (nouvel onglet)         (Attention à utiliser un grammage de papier suffisant, 135pr conseillé)         Marques PDF Recto-Verso Départ Samedi A.M. (nouvel onglet)         (Attention à utiliser un grammage de papier suffisant, 135pr conseillé)                                                                                                    | 16-01-2030 14-04:41           vez au jour le jon des inscription           16-01-2030 18:30:43           Capp Wayne           16-01-2030 19:21:20           Borne Bert           16-01-2030 19:21:20           Borne Bert           16-01-2030 19:21:20           Borne Bert           16-01-2030 20:07:14           Reckhouse Cathie           16-01-2030 21:38:03           Aldwick Thalia           16-01-2030 22:56:20           Dovermann Kenn                                                                                                    | OUI<br>DIS<br>13891559 [16<br>1792036] Ka<br>17035199 Gr<br>17035199 Gr<br>16806865 Ga<br>13287892 Vi<br>13287892 Vi<br>13287892 Vi<br>13287892 Vi<br>13187892 Vi<br>13287892 Vi<br>1328787878<br>Vi<br>1328787878<br>Vi<br>1328787878<br>Vi<br>1328787878<br>Vi<br>13287878787878787878787878787878787878787                                                                                                    | sprackling4z@ebay.co.uk<br>nessee<br>sole57@webnode.com<br>bama<br>disty55@europa.eu<br>exas<br>capp1m@facebook.com<br>entucky<br>boorne3i@columbia.edu<br>corgia<br>eckhouse1a@mediafire.com<br>alifornia<br>ldwick1@admin.ch<br>trginia<br>dovermann1j@admin.ch<br>orth Carolina                                                                                                    | Arme     Cat-R     CatAge       CO     S3H     S3H       Arme     Cat-R     CatAge       BB     s1H     S3H       Arme     Cat-R     CatAge       CL     S3F     S3F       Arme     Cat-R     CatAge       CL     S3F     S3F       Arme     Cat-R     CatAge       CL     S3F     S3F       Arme     Cat-R     CatAge       CL     S2F     S2F       Arme     Cat-R     CatAge       CL     BF     U13(b)F       Arme     Cat-R     CatAge       CL     BF     U13(b)F       Arme     Cat-R     CatAge       CL     BF     U13(b)F       Arme     Cat-R     CatAge       CL     BF     U13(b)F       Arme     Cat-R     CatAge       CL     S1H     S1H       Arme     Cat-R     CatAge       CL     S1H     S1H                                                                                                    | D     Px Insc.     Specif     Payé       4     7     option     OUI     Image: Specif       D     Px Insc.     Specif     Payé       1     7     option     Non       D     Px Insc.     Specif     Payé       1     7     option     Non       D     Px Insc.     Specif     Payé       0     Px Insc.     Specif     Payé       3     7     option     Non       D     Px Insc.     Specif     Payé       3     7     option     Non       D     Px Insc.     Specif     Payé       3     7     option     Non       D     Px Insc.     Specif     Payé       3     7     option     Non       D     Px Insc.     Specif     Payé       3     7     option     Non       D     Px Insc.     Specif     Payé       3     7     option     Non       D     Px Insc.     Specif     Payé       1     7     option     Non                                                                                                    |
| Voir des explications (nouvel onglet)       Déconnexion       Vous sui         Ouvrir la page d'inscription (nouvel onglet)       Vous sui       l'évolution         Générer le QRCode pour l'inscription       Configurer le concours       I'évolution         Ouvrir / Suspendre / Fermer les inscriptions       Supprimer des archers (nouvel onglet)       Iste des adresses méls         Tableau des inscrits(gestion des paiements)       Liste des adresses méls         Fichiers Excel pour ResultArc       Iste des adresses méls         Marques PDF Recto-Verso Départ Samedi Matin (nouvel onglet)       (Attention à utiliser un grammage de papier suffisant, 135gr conseillé)         Marques PDF Recto-Verso Départ Samedi A.M. (nouvel onglet)       (Attention à utiliser un grammage de papier suffisant, 135gr conseillé)         Marques PDF Recto-Verso Départ Dimanche Matin (nouvel onglet)       (Attention à utiliser un grammage de papier suffisant, 135gr conseillé)                                                                                                    | 16-01-2030 14-04:41           vez au jour le jo           on des inscription           16-01-2030 18:30:43           Capp Wayne           16-01-2030 19:21:20           Boome Bert           16-01-2030 20:07:14           Rechouse Cathie           16-01-2030 21:38:03           Aldwick Thalia           16-01-2030 22:56:20           Dovermann Kenn           Vous of fichier                                                                                                    | OUI<br>DIS<br>13891339 18<br>17920360 Ke<br>17920360 Ke<br>17920360 Ke<br>17920360 Ke<br>18006865 Ce<br>18006865 Ce<br>18006865 Ce<br>13287892 Vi<br>16049575 No<br>Créez r<br>'S Exc                                                                                                    | prackling4z@ebay.co.uk<br>nessee<br>oole57@webnode.com<br>bama<br>disty55@europa.eu<br>exas<br>capp Im@facebook.com<br>entucky<br>boorne3i@columbia.edu<br>eorgia<br>eckhouse1a@mediafire.com<br>alifornia<br>ldwick1@admin.ch<br>irginia<br>dovermam1j@admin.ch<br>orth Carolina<br>automatiquem<br>cel pour Result                                                                                                    | Arme         Cat-Re         Cat-Age           CO         S3H         S3H           Arme         Cat-Re         CatAge           BB         1H         S3H           Arme         Cat-Re         CatAge           CL         S3F         S3F           Arme         Cat-Re         CatAge           CL         S3F         Cat-Re           CL         BF         U13(v)D           Arme         Cat-Re         CatAge           CO         S2F         S2F           Arme         Cat-Re         CatAge           CL         BF         U13(v)D           Arme         Cat-Re         CatAge           CL         BF         S1H           Arme         Cat-Re         CatAge           CL         BF         U13(v)D           Arme         Cat-Re         CatAge           CL         S1H         S1H           CL         S1H         S1H           CL         S1H         S1H           S1H         S1H         S1H                                                                                                    | D     Px Insc.     Specif     Payé       4     7     option     OUI     I       D     Px Insc.     Specif     Payé       1     7     option     Non       D     Px Insc.     Specif     Payé       1     7     option     Non       D     Px Insc.     Specif     Payé       7     1     4     option     Non       D     Px Insc.     Specif     Payé       3     7     option     Non       D     Px Insc.     Specif     Payé       1     4     option     Non       D     Px Insc.     Specif     Payé       1     4     option     Non       D     Px Insc.     Specif     Payé       1     7     option     Non       D     Px Insc.     Specif     Payé       1     7     option     Non                                                                                                    |
| Voir des explications (nouvel onglet)       Déconnexion       Vous sui         Ouvrir la page d'inscription (nouvel onglet)       Vous sui       l'évolution         Générer le QRCode pour l'inscription       Concours       I'évolution         Configurer le concours       ANNULER le concours       I'évolution         Ouvrir / Suspendre / Fermer les inscriptions       Supprimer des archers (nouvel onglet)       Iste des adresses méls         Tableau des inscrits(gestion des paiements)       Liste des adresses méls       Fichiers Excel pour ResultArc         Marques PDF Recto-Verso Départ Samedi Matin (nouvel onglet)       (Attention à utiliser un grammage de papier suffisant, 135gr conseillé)         Marques PDF Recto-Verso Départ Dimanche Matin (nouvel onglet)       (Attention à utiliser un grammage de papier suffisant, 135gr conseillé)         Marques PDF Recto-Verso Départ Dimanche Matin (nouvel onglet)       (Attention à utiliser un grammage de papier suffisant, 135gr conseillé)         Marques PDF Recto-Verso Départ Dimanche Matin (nouvel onglet)       (Attention à utiliser un grammage de papier suffisant, 135gr conseillé)                                                                                                    | It-01-2030 14:04:41         vez au jour le jo         on des inscription         It-01-2030 18:30:43         Capp Wayne         It-01-2030 19:21:20         Borne Bert         It-01-2030 19:21:20         Borne Bert         It-01-2030 19:21:20         Borne Bert         It-01-2030 20:07:14         Reckhouse Cathie         It-01-2030 21:38:03         Aldwick Thalia         It-01-2030 22:56:20         Dovermann Kenn         Vous of fichier par déj                                                                                                    | OUI<br>ONS<br>13891339 14<br>17920360 Kd<br>17920360 Kd<br>17935199 Gc<br>rer<br>17035199 Gc<br>rer<br>13287892 Vi<br>13287892 Vi<br>1328787<br>Vi<br>1328787<br>Vi<br>1328778<br>Vi<br>13287                                                                                                    | prackling4z@ebay.co.uk<br>nessee<br>ole57@webnode.com<br>bama<br>disty55@europa.eu<br>xas<br>caplm@facebook.com<br>entucky<br>boome3i@columbia.edu<br>corgia<br>eckhouse1a@mediafire.com<br>alifornia<br>ddwick1@admin.ch<br>irginia<br>dovermann1j@admin.ch<br>orth Carolina<br>automatiquem<br>cel pour Result<br>sans avoir à ret                                                                                                    | Arme         Cat-R         CatAge           CO         S3H         S3H           Arme         Cat-R         CatAge           BB         s1H         S3H           Arme         Cat-R         CatAge           CL         S3F         S3F           Arme         Cat-R         CatAge           CL         MF         U15(m)           Arme         Cat-R         CatAge           CO         S2F         S2F           Arme         Cat-R         CatAge           CL         BF         U13(m)           Arme         Cat-R         CatAge           CO         S1H         S1H           Arme         Cat-R         CatAge           CL         BF         U13(m)           Arme         Cat-R         CatAge           CL         S1H         S1H           Arme         Cat-R         CatAge           CL         S1H         S1H           Arme         Cat-R         CatAge           CL         S1H         S1H                                                                                                    | D     Px Insc.     Specif     Payé       4     7     option     OUI     I       D     Px Insc.     Specif     Payé       1     7     option     Non       D     Px Insc.     Specif     Payé       1     7     option     Non       D     Px Insc.     Specif     Payé       3     7     option     Non       D     Px Insc.     Specif     Payé       3     7     option     Non       D     Px Insc.     Specif     Payé       3     7     option     Non       D     Px Insc.     Specif     Payé       3     7     option     Non       D     Px Insc.     Specif     Payé       3     7     option     Non       D     Px Insc.     Specif     Payé       3     7     option     Non       D     Px Insc.     Specif     Payé       1     7     option     Non                                                                                                    |
| Voir des explications (nouvel onglet)       Déconnexion       Vous sui         Ouvrir la page d'inscription (nouvel onglet)       Vous sui       l'évolution         Générer le QRCode pour l'inscription       Configurer le concours       ANNULER le concours       l'évolution         Ouvrir / Suspendre / Fermer les inscriptions       Supprimer des archers (nouvel onglet)       Liste des adresses méls         Tableau des inscrits(gestion des paiements)       Liste des adresses méls         Fichiers Excel pour ResultArc       Liste des adresses méls         Marques PDF Recto-Verso Départ Samedi Matin (nouvel onglet)       (Attention à utiliser un grammage de papier suffisant, 135gr conseillé)         Marques PDF Recto-Verso Départ Samedi A.M. (nouvel onglet)       (Attention à utiliser un grammage de papier suffisant, 135gr conseillé)         Marques PDF Recto-Verso Départ Dimanche Matin (nouvel onglet)       (Attention à utiliser un grammage de papier suffisant, 135gr conseillé)         Marques PDF Recto-Verso Départ Dimanche Matin (nouvel onglet)       (Attention à utiliser un grammage de papier suffisant, 135gr conseillé)         Marques PDF Recto-Verso Départ Dimanche A.M. (nouvel onglet)       (Attention à utiliser un grammage de papier suffisant, 135gr conseillé)                                                                                                    | 16-01-2030 14-04:41         vez au jour le jour le jour des inscription         16-01-2030 18:30-43         Capp Wayne         16-01-2030 19:21:20         Boome Bert         16-01-2030 20:07:14         Rechouse Cathie         16-01-2030 21:38:03         Adwick Thalia         16-01-2030 22:56:20         Dovermann Kenn         Vous of fichier par déj les instruction                                                                                                    | our<br>ons<br>13891339 18<br>17920360 Kk<br>17920360 Kk<br>17920360 Kk<br>17035199 Ge<br>1806865 Ce<br>1806865 Ce<br>1806865 Ce<br>1806865 Ce<br>1806865 Ce<br>1806865 Ce<br>1807 Ce<br>1807 Ce<br>1907 Ce<br>1907 Ce           | prackling4z@ebay.co.uk<br>nessee<br>sole57@webnode.com<br>bana<br>disty55@europa.eu<br>xas<br>capp Im@facebook.com<br>entucky<br>boorne3i@columbia.edu<br>eorgia<br>eckhouse1a@mediafire.com<br>alifornia<br>ldwick1@admin.ch<br>irginia<br>dovermam1j@admin.ch<br>orth Carolina<br>automatiquem<br>cel pour Result<br>sans avoir à retoons à la main                                                                                                    | Arme         Cat-R         CatAge           CO         S3H         S3H           Arme         Cat-R         CatAge           BB         1H         S3H           Arme         Cat-R         CatAge           CL         S3F         S3F           Arme         Cat-R         CatAge           CL         S3F         S3F           Arme         Cat-R         CatAge           CL         S3F         U13(s)F           Arme         Cat-R         CatAge           CO         S2F         S2F           Arme         Cat-R         CatAge           CO         S2F         S2F           Arme         Cat-R         CatAge           CO         S1H         S1H           Arme         Cat-R         CatAge           CL         BF         U13(s)F           Arme         Cat-R         CatAge           CL         S1H         S1H           Arme         Cat-R         CatAge           CL         S1H         S1H           Arme         Cat-R         CatAge           CL         S1H         S1H                                                                                                    | D     Px Insc.     Specif     Payé       4     7     option     OUI     I       D     Px Insc.     Specif     Payé       1     7     option     Non       D     Px Insc.     Specif     Payé       1     7     option     Non       D     Px Insc.     Specif     Payé       3     7     option     Non       D     Px Insc.     Specif     Payé       3     7     option     Non       D     Px Insc.     Specif     Payé       1     4     option     Non       D     Px Insc.     Specif     Payé       1     7     option     Non       D     Px Insc.     Specif     Payé       1     7     option     Non       D     Px Insc.     Specif     Payé       1     7     option     Non                                                                                                    |
| Voir des explications (nouvel onglet)       Déconnexion       Vous sui         Ouvrir la page d'inscription (nouvel onglet)       Vous sui       l'évolution         Générer le QRCode pour l'inscription       Concours       Ouvrir / Suspendre / Fermer les inscriptions       Liste des adresses méls         Supprimer des archers (nouvel onglet)       Tableau des inscrits(gestion des paiements)       Liste des adresses méls         Fichiers Excel pour ResultArc       Iste des adresses méls         Marques PDF Recto-Verso Départ Samedi Matin (nouvel onglet)       (Attention à utiliser un grammage de papier suffisant, 135gr conseillé)         Marques PDF Recto-Verso Départ Dimanche Matin (nouvel onglet)       (Attention à utiliser un grammage de papier suffisant, 135gr conseillé)         Marques PDF Recto-Verso Départ Dimanche Matin (nouvel onglet)       (Attention à utiliser un grammage de papier suffisant, 135gr conseillé)         Marques PDF Recto-Verso Départ Dimanche A.M. (nouvel onglet)       (Attention à utiliser un grammage de papier suffisant, 135gr conseillé)         Marques PDF Recto-Verso Départ Dimanche A.M. (nouvel onglet)       (Attention à utiliser un grammage de papier suffisant, 135gr conseillé)         Marques PDF Recto-Verso Départ Dimanche A.M. (nouvel onglet)       (Attention à utiliser un grammage de papier suffisant, 135gr conseillé)         Marques PDF Recto-Verso Départ Dimanche A.M. (nouvel onglet)       (Attention à utiliser un grammage de papier suffisant, 135gr conseillé)                                                                                                    | It-01-2030 14:04:41         vez au jour le jo         on des inscription         It-01-2030 18:30:43         Capp Wayne         It-01-2030 19:21:20         Borne Bert         It-01-2030 19:21:20         Borne Bert         It-01-2030 19:21:20         Borne Mert         It-01-2030 19:21:20         Borne Mert         It-01-2030 19:21:20         Borne Mert         It-01-2030 19:21:20         Borne Mert         It-01-2030 19:21:20         Borne Mert         It-01-2030 19:21:20         Dovernann Kenn         Vous of fichier         part dég         les instr         Salle_1er-septembre-2                                                                                                    | our<br>ons<br>13891339 14<br>17920360 Kd<br>17920360 Kd<br>17935199 Gc<br>er<br>1680686 Ga<br>13287892 Vi<br>16049575 Nc<br>créez c<br>créez c<br>créez c<br>crez c<br>crez c<br>c<br>crez c<br>c<br>crez c<br>c<br>c<br>crez c<br>c<br>c<br>c<br>c<br>c<br>c<br>c<br>c<br>c<br>c<br>c<br>c<br>c<br>c<br>c<br>c<br>c<br>c                                                                                                    | prackling4z@ebay.co.uk<br>nessee<br>ole57@webnode.com<br>bama<br>disty55@europa.eu<br>tas<br>caplm@facebook.com<br>entucky<br>boome3i@columbia.edu<br>corgia<br>eckhouse1a@mediafire.com<br>alifornia<br>divermann1j@admin.ch<br>irginia<br>dovermann1j@admin.ch<br>orth Carolina<br>automatiquem<br>cel pour Result<br>sans avoir à ret<br>ons à la main                                                                                                    | Arme     Cat-R     CatAge       CO     S3H     S3H       Arme     Cat-R     CatAge       BB     s1H     S3H       Arme     Cat-R     CatAge       CL     S3F     S3F       Arme     Cat-R     CatAge       CL     MF     U15(m)       Arme     Cat-R     CatAge       CL     MF     U15(m)       Arme     Cat-R     CatAge       CO     S2F     S2F       Arme     Cat-R     CatAge       CL     BF     U13(m)       Arme     Cat-R     CatAge       CO     S1H     S1H       Arme     Cat-R     CatAge       CL     S1H     S1H       Arme     Cat-R     CatAge       CL     S1H     S1H       Arme     Cat-R     CatAge       CL     S1H     S1H                                                                                                    | D     Px Insc.     Specif     Payé       4     7     option     OUI     I       D     Px Insc.     Specif     Payé       1     7     option     Non       D     Px Insc.     Specif     Payé       1     7     option     Non       D     Px Insc.     Specif     Payé       3     4     option     Non       D     Px Insc.     Specif     Payé       3     7     option     Non       D     Px Insc.     Specif     Payé       3     7     option     Non       D     Px Insc.     Specif     Payé       3     7     option     Non       D     Px Insc.     Specif     Payé       3     7     option     Non       D     Px Insc.     Specif     Payé       1     7     option     Non                                                                                                    |
| Voir des explications (nouvel onglet)       Déconnexion       Vous sui l'évolution         Ouvrir la page d'inscription (nouvel onglet)       Générer le QRCode pour l'inscription       Configurer le concours       ANNULER le concours         Ouvrir / Suspendre / Fermer les inscriptions       Supprimer des archers (nouvel onglet)       Liste des adresses méls         Tableau des inscrits(gestion des paiements)       Liste des adresses méls         Fichiers Excel pour ResultArc       Liste des adresses méls         Marques PDF Recto-Verso Départ Samedi Matin (nouvel onglet)       (Attention à utiliser un grammage de papier suffisant, 135gr conseillé)         Marques PDF Recto-Verso Départ Samedi A.M. (nouvel onglet)       (Attention à utiliser un grammage de papier suffisant, 135gr conseillé)         Marques PDF Recto-Verso Départ Dimanche Matin (nouvel onglet)       (Attention à utiliser un grammage de papier suffisant, 135gr conseillé)         Marques PDF Recto-Verso Départ Dimanche A.M. (nouvel onglet)       (Attention à utiliser un grammage de papier suffisant, 135gr conseillé)         Marques PDF Recto-Verso Départ Dimanche A.M. (nouvel onglet)       (Attention à utiliser un grammage de papier suffisant, 135gr conseillé)         Marques PDF Recto-Verso Départ Dimanche A.M. (nouvel onglet)       (Attention à utiliser un grammage de papier suffisant, 135gr conseillé)         Marques PDF sans nom (nouvel onglet)       Etiquettes PDF par départ, club, nom (nouvel onglet)                                                                                                    | It-01-2030 14-04:41 vez au jour le jo n des inscription It-01-2030 18:30:43 Capp Wayne It-01-2030 19:21:20 Boome Bert It-01-2030 19:21:20 Boome Bert It-01-2030 20:07:14 Recknouse Cathie It-01-2030 21:38:03 Aldwick Thalia It-01-2030 21:38:03 Aldwick Thalia It-01-2030 21:38:03 Aldwick Thalia It-01-2030 21:38:03 Aldwick Thalia It-01-2030 21:38:03 Salle_1er-septembre-2Fichier pour RESULT/                                                                                                    | OUI<br>OUI<br>OUS<br>13891339 14<br>17920360 Kk<br>17920360 Kk<br>17920360 Kk<br>17035199 Ge<br>1806865 Ge<br>1806865 Ge<br>1810<br>18287892 Vi<br>1840<br>1806865 Ge<br>1810<br>18287892 Vi<br>1840<br>1806865 Ge<br>1810<br>18287892 Vi<br>1840<br>182075 Nc<br>Créez<br>Créez<br>Créez<br>Créez<br>Créez<br>Criptic<br>2023_De<br>ARC (Fai                                                                                                    | prackling4z@ebay.co.uk<br>nessee<br>sole57@webnode.com<br>bama<br>disty55@europa.eu<br>xas<br>coppIm@facebook.com<br>entucky<br>boorne3i@columbia.edu<br>eorgia<br>eckhouseIa@mediafire.com<br>alifornia<br>ldwickI@admin.ch<br>irginia<br>doverman1j@admin.ch<br>orth Carolina<br>automatiquem<br>cel pour Result<br>sans avoir à rei<br>ons à la main semo<br>emo                                                                                                    | Arme     Cat-R     CatAge       CO     S3H     S3H       Arme     Cat-R     CatAge       BB     1H     S3H       Arme     Cat-R     CatAge       CL     S3F     S3F       Arme     Cat-R     CatAge       CL     S3F     Cat-R       CL     BF     U13(v)D       Arme     Cat-R     CatAge       CO     S2F     S2F       Arme     Cat-R     CatAge       CO     S1H     S1H       Arme     Cat-R     CatAge       CO     S1H     S1H       Arme     Cat-R     CatAge       CO     S1H     S1H       Arme     Cat-R     CatAge       CL     BF     U13(v)D       Arme     Cat-R     CatAge       CL     S1H     S1H       S1H     S1H     S1H       CL     S1H     S1H       CL     S1H     S1H                                                                                                    | D     Px Insc.     Specif     Payé       4     7     option     OUI     I       D     Px Insc.     Specif     Payé       1     7     option     Non       D     Px Insc.     Specif     Payé       1     7     option     Non       D     Px Insc.     Specif     Payé       3     7     option     Non       D     Px Insc.     Specif     Payé       3     7     option     Non       D     Px Insc.     Specif     Payé       1     4     option     Non       D     Px Insc.     Specif     Payé       1     7     option     Non       D     Px Insc.     Specif     Payé       1     7     option     Non       D     Px Insc.     Specif     Payé       1     7     option     Non                                                                                                    |
| Voir des explications (nouvel onglet)       Déconnexion       Vous sui Jévolution         Ouvrir la page d'inscription (nouvel onglet)       Vous sui Jévolution         Générer le QRCode pour l'inscription       Concours       Iévolution         Configurer le concours       ANNULER le concours       Iévolution         Ouvrir / Suspendre / Fermer les inscriptions       Supprimer des archers (nouvel onglet)       Liste des adresses méls         Tableau des inscrits(gestion des paiements)       Liste des adresses méls         Fichiers Excel pour ResultArc       Marques PDF Recto-Verso Départ Samedi Matin (nouvel onglet)         (Attention à utiliser un grammage de papier suffisant, 135gr conseillé)         Marques PDF Recto-Verso Départ Samedi A.M. (nouvel onglet)         (Attention à utiliser un grammage de papier suffisant, 135gr conseillé)         Marques PDF Recto-Verso Départ Dimanche Matin (nouvel onglet)         (Attention à utiliser un grammage de papier suffisant, 135gr conseillé)         Marques PDF Recto-Verso Départ Dimanche A.M. (nouvel onglet)         (Attention à utiliser un grammage de papier suffisant, 135gr conseillé)         Marques PDF Recto-Verso Départ Dimanche A.M. (nouvel onglet)         (Attention à utiliser un grammage de papier suffisant, 135gr conseillé)         Marques PDF Recto-Verso Départ Dimanche A.M. (nouvel onglet)         (Attention à utiliser un grammage de papier suffisant, 135gr conseillé)                                                                                                    | 16-01-2030 14-04:41         vez au jour le jo         on des inscription         16-01-2030 18:30:43         Capp Wayne         16-01-2030 19:21:20         Boome Bert         16-01-2030 19:21:20         Boome Bert         16-01-2030 20:07:14         Reckhouse Cathie         16-01-2030 21:38:03         Aldwick Thalia         16-01-2030 22:56:20         Dovernann Kenn         Vous of fichier par dég les inse         Salle_1er-septembre-2        Fichier pour RESULTA         Fichier pour RESULTA         Fichier pour RESULTA                                                                                                    | OUI<br>ONS<br>13891339 14<br>WW<br>17920360 Kd<br>17935199 Gc<br>Gr<br>16806865 Ca<br>13287892 Vi<br>16049575 Nc<br>créez C<br>cs Excc<br>part, s<br>criptic<br>2023_De<br>ARC (Fai<br>TARC pa<br>RC Same                                                                                                    | prackling4z@ebay.co.uk<br>nessee<br>ole57@webnode.com<br>bama<br>disty55@europa.eu<br>tas<br>caplm@facebook.com<br>entucky<br>boome3i@columbia.edu<br>corgia<br>eckhousela@mediafire.com<br>alifornia<br>divermannlj@admin.ch<br>irginia<br>dovermannlj@admin.ch<br>orth Carolina<br>automatiquem<br>cel pour Result<br>sans avoir à ret<br>ons à la main<br>tro<br>mo<br>ire clic droit et "enregista<br>ar départ<br>edi Autin (Faire clic dro                                                                                                    | Arme       Cat-R       CatAge         CO       S3H       S3H         Arme       Cat-R       CatAge         BB       s1H       S3H         Arme       Cat-R       CatAge         CL       S3F       S3F         Arme       Cat-R       CatAge         CL       MF       U15(m)         Arme       Cat-R       CatAge         CO       S2F       S2F         Arme       Cat-R       CatAge         CO       S1H       S1H         Arme       Cat-R       CatAge         CO       S1H       S1H         Arme       Cat-R       CatAge         CO       S1H       S1H         Arme       Cat-R       CatAge         CL       S1H       S1H         Arme       Cat-R       CatAge         CL       S1H       S1H         Arme       Cat-R       CatAge         CL       S1H       S1H         Arme       Cat-R       CatAge         CL       S1H       S1H         Arme       Cat-R       CatAge         CL       S1H       S1H                                                                                                    | D     Px Insc.     Specif     Payé       4     7     option     OUI     I       D     Px Insc.     Specif     Payé       1     7     option     Non       D     Px Insc.     Specif     Payé       1     7     option     Non       D     Dx Insc.     Specif     Payé       3     7     option     Non       D     Px Insc.     Specif     Payé       3     7     option     Non       D     Px Insc.     Specif     Payé       3     7     option     Non       D     Px Insc.     Specif     Payé       3     7     option     Non       D     Px Insc.     Specif     Payé       3     7     option     Non       D     Px Insc.     Specif     Payé       1     7     option     Non                                                                                                    |
| Voir des explications (nouvel onglet)       Déconnexion       Vous sui l'évolution         Ouvrir la page d'inscription (nouvel onglet)       Générer le QRCode pour l'inscription       Configurer le concours       ANNULER le concours         Ouvrir / Suspendre / Fermer les inscriptions       Supprimer des archers (nouvel onglet)       Liste des adresses méls         Tableau des inscrits(gestion des paiements)       Liste des adresses méls         Fichiers Excel pour ResultArc       Marques PDF Recto-Verso Départ Samedi Matin (nouvel onglet)         (Attention à utiliser un grammage de papier suffisant, 135gr conseillé)         Marques PDF Recto-Verso Départ Samedi A.M. (nouvel onglet)         (Attention à utiliser un grammage de papier suffisant, 135gr conseillé)         Marques PDF Recto-Verso Départ Dimanche Matin (nouvel onglet)         (Attention à utiliser un grammage de papier suffisant, 135gr conseillé)         Marques PDF Recto-Verso Départ Dimanche Matin (nouvel onglet)         (Attention à utiliser un grammage de papier suffisant, 135gr conseillé)         Marques PDF Recto-Verso Départ Dimanche A.M. (nouvel onglet)         (Attention à utiliser un grammage de papier suffisant, 135gr conseillé)         Marques PDF Recto-Verso Départ Dimanche A.M. (nouvel onglet)         (Attention à utiliser un grammage de papier suffisant, 135gr conseillé)         Marques PDF par départ, club, nom (nouvel onglet)         Liste pour le greffe => consultation écran (nouvel ong                                                                                                    | It-01-2030 14:04:41 vez au jour le jo n des inscription It-01-2030 18:30:43 Capp Wayne It-01-2030 19:21:20 Boome Bert It-01-2030 20:07:14 Reckhouse Cathie It-01-2030 20:07:14 Reckhouse Cathie It-01-2030 22:56:20 Dovernann Kenn Vous of fichier par déj les inss Salle_1er-septembre-2Fichier pour RESULTA Fichier pour RESULTA Fichier pour RESULTA Fichier pour RESULTA Fichier pour RESULTA Fichier pour RESULTA Fichier pour RESULTA                                                                                                    | OUI<br>DIS<br>19971397 18<br>WW<br>17920360 Kk<br>17035199 Gr<br>16806865 Gr<br>18806865 Gr<br>1810685 Gr<br>18206857 W<br>Créez K<br>Créez K<br>Créez C<br>S Exc<br>part, S<br>Criptic<br>Crarce part, S<br>Criptic<br>Crarce Came<br>RC Same<br>RC Dima                                                                                                    | prackling4z@ebay.co.uk<br>nessee<br>sole57@webnode.com<br>bama<br>disty55@europa.eu<br>exas<br>capplm@facebook.com<br>entucky<br>boome3i@columbia.edu<br>corgia<br>eckhouse1a@mediafire.com<br>alifornia<br>ldwick1@admin.ch<br>irginia<br>dovermann1j@admin.ch<br>orth Carolina<br>automatiquem<br>cel pour Result<br>sans avoir à ret<br>ons à la main<br>er<br>er clic droit et "enregistu<br>ar départ<br>edi Matin (Faire clic droi<br>anche AM. (Faire clic droi<br>anche AM. (Faire clic droi<br>andhe AM. (Faire clic droi<br>anche AM. (Faire clic droi<br>anche AM. (Faire clic droi<br>andhe AM. (Faire clic droi<br>anche AM. (Faire clic droi<br>andhe AM. (Faire clic droi<br>andhe AM. (Faire clic droi<br>andhe AM. (Faire clic droi<br>andhe AM. (Faire clic droi<br>andhe AM. (Faire clic droi<br>andhe AM. (Faire clic droi<br>andhe AM. (Faire clic droi<br>andhe AM. (Faire clic droi<br>andhe AM. (Faire clic droi<br>andhe AM. (Faire clic droi<br>andhe AM. (Faire dlic droi<br>andhe AM. (Faire dlic droi<br>andhe AM. (Faire dlic droi<br>andhe AM. (Faire dlic droi<br>andhe AM. (Faire dlic droi<br>andhe AM. (Faire dlic droi<br>andhe AM. (Fai                                         | Arme       Cat-R       CatAge         CO       S3H       S3H         Arme       Cat-R       CatAge         BB       s1H       S3H         Arme       Cat-R       CatAge         CL       S3F       S3F         Arme       Cat-R       CatAge         CL       MF       U13(m)         Arme       Cat-R       CatAge         CO       S2F       S2F         Arme       Cat-R       CatAge         CO       S2F       S2F         Arme       Cat-R       CatAge         CI       BF       U13(m)         Arme       Cat-R       CatAge         CO       S1F       S1H         Arme       Cat-R       CatAge         CI       S1H       S1H         Arme       Cat-R       CatAge         CL       S1H       S1H         Arme       Cat-R       CatAge         CL       S1H       S1H         Arme       Cat-R       CatAge         CL       S1H       S1H         Arme       Cat-R       CatAge         CL       S1H       S1H                                                                                                    | D       Px Insc.       Specif       Payé         4       7       option       OUI       I         D       Px Insc.       Specif       Payé         1       7       option       Non       D         D       Px Insc.       Specif       Payé       D         1       7       option       Non       D         D       Px Insc.       Specif       Payé         3       4       option       Non       D         D       Px Insc.       Specif       Payé       F         3       4       option       Non       D         0       Px Insc.       Specif       Payé         1       7       option       Non       D         0       Px Insc.       Specif       Payé         1       7       option       Non       D         0       Px Insc.       Specif       Payé       Payé         1       7       option       Non       D         0       Px Insc.       Specif       Payé       Payé         1       7       option       Non       D         0       D                                                                                                    |
| Voir des explications (nouvel onglet)       Déconnexion       Vous sui l'évolution         Ouvrir la page d'inscription (nouvel onglet)       Vous sui l'évolution         Générer le QRCode pour l'inscription       Configurer le concours       ANNULER le concours         Ouvrir / Suspendre / Fermer les inscriptions       Supprimer des archers (nouvel onglet)       Liste des adresses méls         Tableau des inscrits(gestion des paiements)       Liste des adresses méls         Fichiers Excel pour ResultArc       Liste des adresses méls         Marques PDF Recto-Verso Départ Samedi Matin (nouvel onglet)       (Attention à utiliser un grammage de papier suffisant, 135gr conseillé)         Marques PDF Recto-Verso Départ Samedi A.M. (nouvel onglet)       (Attention à utiliser un grammage de papier suffisant, 135gr conseillé)         Marques PDF Recto-Verso Départ Dimanche Matin (nouvel onglet)       (Attention à utiliser un grammage de papier suffisant, 135gr conseillé)         Marques PDF Recto-Verso Départ Dimanche A.M. (nouvel onglet)       (Attention à utiliser un grammage de papier suffisant, 135gr conseillé)         Marques PDF Recto-Verso Départ Dimanche A.M. (nouvel onglet)       (Attention à utiliser un grammage de papier suffisant, 135gr conseillé)         Marques PDF Recto-Verso Départ Dimanche A.M. (nouvel onglet)       (Attention à utiliser un grammage de papier suffisant, 135gr conseillé)         Marques PDF Recto-Verso Départ Dimanche A.M. (nouvel onglet)       (Attention à utiliser un grammage de papier suffisant, 135gr con                                                                                                    | It-01-2030 14:04:41         vez au jour le jo         on des inscription         It-01-2030 18:30:43         Capp Wayne         It-01-2030 19:21:20         Borne Bert         It-01-2030 19:21:20         Borne Bert         It-01-2030 19:21:20         Borne Bert         It-01-2030 19:21:20         Borne Bert         It-01-2030 19:21:20         Borne Bert         It-01-2030 19:21:20         Borne Bert         It-01-2030 19:21:20         Borne Bert         It-01-2030 19:21:20         Borne Bert         It-01-2030 20:07:14         Reckhouse Cathie         It-01-2030 22:56:20         Dovermann Kenn         Vous of fichier         grad deg         Salle_1er-septembre-2        Fichier pour RESULTA         Fichier pour RESULTA         Fichier pour RESULTA         Fichier pour RESULTA         Fichier pour RESULTA         Fichier pour RESULTA         Fichier pour RESULTA         Fichier pour RESULTA         Fichier pour RESULTA         Fichier pour RESULTA         Retour page d'administr </th <th>OUI<br/>ONS<br/>13891339 16<br/>17920360 Kd<br/>17920360 Kd<br/>17920360 Kd<br/>17035199 Gc<br/>17035199 Gc<br/>17035199 Gc<br/>17035199 Gc<br/>17035199 Gc<br/>13287892 Vi<br/>13287892 Vi<br/>1328782<br/>Vi<br/>1328782<br/>Vi<br/>1328787<br/>Vi<br/>13287787<br/>Vi<br/>13287787<br/>Vi<br/>13287777<br/>Vi<br/>1328777777<br/>Vi<br/>132877777<br/>Vi<br/>132</th> <th>prackling4z@ebay.co.uk<br/>nessee<br/>ole57@webnode.com<br/>bama<br/>disty55@europa.eu<br/>xas<br/>cap1m@facebook.com<br/>entucky<br/>boone3i@columbia.edu<br/>corgia<br/>eckhousela@mediafire.com<br/>alifornia<br/>lidwickl@admin.ch<br/>irginia<br/>dovermann1j@admin.ch<br/>orth Carolina<br/>automatiquem<br/>cel pour Result<br/>sans avoir à rei<br/>ons à la main<br/>tri clic droit et "enregisti<br/>ar départ<br/>edi AML (Faire clic droi<br/>anche Matin (Faire clic droi<br/>anche Matin (Faire clic droi<br/>anche Matin (Faire clic droi</th> <th>Arme       Cat-R       CatAge         CO       S3H       S3H         Arme       Cat-R       CatAge         BB       S1H       S3H         Arme       Cat-R       CatAge         CL       S3F       S3F         Arme       Cat-R       CatAge         CO       S2F       S2F         Arme       Cat-R       CatAge         CO       S2F       S2F         Arme       Cat-R       CatAge         CL       BF       U13(b)F         Arme       Cat-R       CatAge         CO       S1H       S1H         Arme       Cat-R       CatAge         CO       S1H       S1H         Arme       Cat-R       CatAge         CO       S1H       S1H         Arme       Cat-R       CatAge         CL       S1H       S1H         Arme       Cat-R       CatAge         CL       S1H       S1H         Arme       Cat-R       CatAge         CL       S1H       S1H         Arme       Cat-R       CatAge         CL       S1H       S1H</th> <th>D     Px Insc.     Specif     Payé       4     7     option     OUI     I       D     Px Insc.     Specif     Payé       1     7     option     Non       D     Px Insc.     Specif     Payé       1     7     option     Non       D     Px Insc.     Specif     Payé       3     7     option     Non       D     Px Insc.     Specif     Payé       3     7     option     Non       D     Px Insc.     Specif     Payé       3     7     option     Non       D     Px Insc.     Specif     Payé       3     7     option     Non       D     Px Insc.     Specif     Payé       3     7     option     Non       D     Px Insc.     Specif     Payé       1     7     option     Non   Outs") er sous") er sous")</th> | OUI<br>ONS<br>13891339 16<br>17920360 Kd<br>17920360 Kd<br>17920360 Kd<br>17035199 Gc<br>17035199 Gc<br>17035199 Gc<br>17035199 Gc<br>17035199 Gc<br>13287892 Vi<br>13287892 Vi<br>1328782<br>Vi<br>1328782<br>Vi<br>1328787<br>Vi<br>13287787<br>Vi<br>13287787<br>Vi<br>13287777<br>Vi<br>1328777777<br>Vi<br>132877777<br>Vi<br>132                                                                                                    | prackling4z@ebay.co.uk<br>nessee<br>ole57@webnode.com<br>bama<br>disty55@europa.eu<br>xas<br>cap1m@facebook.com<br>entucky<br>boone3i@columbia.edu<br>corgia<br>eckhousela@mediafire.com<br>alifornia<br>lidwickl@admin.ch<br>irginia<br>dovermann1j@admin.ch<br>orth Carolina<br>automatiquem<br>cel pour Result<br>sans avoir à rei<br>ons à la main<br>tri clic droit et "enregisti<br>ar départ<br>edi AML (Faire clic droi<br>anche Matin (Faire clic droi<br>anche Matin (Faire clic droi<br>anche Matin (Faire clic droi                                                                                                    | Arme       Cat-R       CatAge         CO       S3H       S3H         Arme       Cat-R       CatAge         BB       S1H       S3H         Arme       Cat-R       CatAge         CL       S3F       S3F         Arme       Cat-R       CatAge         CO       S2F       S2F         Arme       Cat-R       CatAge         CO       S2F       S2F         Arme       Cat-R       CatAge         CL       BF       U13(b)F         Arme       Cat-R       CatAge         CO       S1H       S1H         Arme       Cat-R       CatAge         CO       S1H       S1H         Arme       Cat-R       CatAge         CO       S1H       S1H         Arme       Cat-R       CatAge         CL       S1H       S1H         Arme       Cat-R       CatAge         CL       S1H       S1H         Arme       Cat-R       CatAge         CL       S1H       S1H         Arme       Cat-R       CatAge         CL       S1H       S1H                                                                                                    | D     Px Insc.     Specif     Payé       4     7     option     OUI     I       D     Px Insc.     Specif     Payé       1     7     option     Non       D     Px Insc.     Specif     Payé       1     7     option     Non       D     Px Insc.     Specif     Payé       3     7     option     Non       D     Px Insc.     Specif     Payé       3     7     option     Non       D     Px Insc.     Specif     Payé       3     7     option     Non       D     Px Insc.     Specif     Payé       3     7     option     Non       D     Px Insc.     Specif     Payé       3     7     option     Non       D     Px Insc.     Specif     Payé       1     7     option     Non   Outs") er sous") er sous")                                                                                                    |
| Voir des explications (nouvel onglet)       Déconnexion       Vous sui         Ouvrir la page d'inscription (nouvel onglet)       Vous sui       l'évolution         Générer le QRCode pour l'inscription       Configurer le concours       ANNULER le concours         Ouvrir / Suspendre / Fermer les inscriptions       Supprimer des archers (nouvel onglet)       Liste des adresses méls         Tableau des inscrits(gestion des paiements)       Liste des adresses méls       Fichiers Excel pour ResultArc         Marques PDF Recto-Verso Départ Samedi Matin (nouvel onglet)       (Attention à utiliser un grammage de papier suffisant, 135gr conseillé)         Marques PDF Recto-Verso Départ Samedi A.M. (nouvel onglet)       (Attention à utiliser un grammage de papier suffisant, 135gr conseillé)         Marques PDF Recto-Verso Départ Dimanche Matin (nouvel onglet)       (Attention à utiliser un grammage de papier suffisant, 135gr conseillé)         Marques PDF Recto-Verso Départ Dimanche A.M. (nouvel onglet)       (Attention à utiliser un grammage de papier suffisant, 135gr conseillé)         Marques PDF Recto-Verso Départ Dimanche A.M. (nouvel onglet)       (Attention à utiliser un grammage de papier suffisant, 135gr conseillé)         Marques PDF Recto-Verso Départ Dimanche A.M. (nouvel onglet)       (Attention à utiliser un grammage de papier suffisant, 135gr conseillé)         Marques PDF Recto-Verso Départ Dimanche A.M. (nouvel onglet)       (Attention à utiliser un grammage de papier suffisant, 135gr conseillé)         Marques PDF p                                                                                                    | It-01-2030 14:04:41 Vez au jour le jo n des inscription It-01-2030 18:30:43 Capp Wayne It-01-2030 19:21:20 Boome Bert It-01-2030 20:07:14 Reckhouse Cathie It-01-2030 20:07:14 Reckhouse Cathie It-01-2030 22:56:20 Dovernann Kenn It-01-2030 22:56:20 Dovernann Kenn It-01-2030 22:56:20 It-01-2030 22:56:20 It-0                                                                                                    | OUI<br>OUI<br>OUI<br>OUS<br>ISSVISSY RE<br>WIT2920360 KK<br>IT2920360 KK<br>IT2035199 Ge<br>IT2035199 Ge<br>IT203519<br>Ge<br>IT205619 Ge<br>IT205619 Ge<br>IT205619 Ge<br>IT205619<br>Ge<br>IT205619<br>GE<br>IT205619<br>GE<br>IT205619<br>GE<br>I | prackling4z@ebay.co.uk<br>nessee<br>sole57@webnode.com<br>bama<br>disty55@europa.eu<br>zxas<br>capp1m@facebook.com<br>entucky<br>boorne3i@columbia.edu<br>corgia<br>eckhouse1a@mediafire.com<br>alifornia<br>ldwick1@admin.ch<br>irginia<br>comman1j@admin.ch<br>orth Carolina<br>automatiquem<br>cel pour Result<br>sans avoir à ret<br>ons à la main<br>ere<br>ons à la main<br>ter<br>di Matin (Faire clic droi<br>canche Matin (Faire clic droi<br>anche Matin (Faire clic droi<br>anche Matin (Faire dlic droi<br>anche Matin (Faire dlic droi<br>anche Matin (Faire dlic droi<br>anche Matin (Faire dlic droi<br>anche Matin (Faire dlic droi<br>anche Matin (Faire dlic droi<br>anche Matin (Faire dlic droi<br>anche Matin (Faire dlic droi<br>anche Matin (Faire dlic droi<br>anche Matin (Faire dlic droi<br>anche M                                               | Arme       Cat-R       CatAge         CO       S3H       S3H         Arme       Cat-R       CatAge         BB       1H       S3H         Arme       Cat-R       CatAge         CL       S3F       S3F         Arme       Cat-R       CatAge         CL       MF       U15(m)         Arme       Cat-R       CatAge         CO       S2F       S2F         Arme       Cat-R       CatAge         CO       S2F       S2F         Arme       Cat-R       CatAge         CL       BF       U13(m)         Arme       Cat-R       CatAge         CO       S1H       S1H         Arme       Cat-R       CatAge         CL       S1H       S1H         Arme       Cat-R       CatAge         CL       S1H       S1H         Arme       Cat-R       CatAge         CL       S1H       S1H         Arme       Cat-R       CatAge         CHARC       S1H       S1H         Arenc       Cat-R       CatAge         CARC       S1H       S1H                                                                                                    | D       Px Insc.       Specif       Payé         4       7       option       OUI       Image: Control option         D       Px Insc.       Specif       Payé         1       7       option       Non       Image: Control option         D       Px Insc.       Specif       Payé         1       7       option       Non       Image: Control option         D       Px Insc.       Specif       Payé         3       7       option       Non       Image: Control option         D       Px Insc.       Specif       Payé         3       7       option       Non       Image: Control option         D       Px Insc.       Specif       Payé         3       7       option       Non       Image: Control option         D       Px Insc.       Specif       Payé       Image: Control option         1       7       option       Non       Image: Control option       Non         1       7       option       Non       Image: Control option       Non       Image: Control option         souts")       r       option       Non       Image: Controptioption       Non       Ima                                                                                                    |
| Voir des explications (nouvel onglet)       Déconnexion       Vous sui         Ouvrir la page d'inscription (nouvel onglet)       Vous sui       l'évolution         Générer le QRCode pour l'inscription       Concours       Vourir l'évolution         Configurer le concours       ANNULER le concours       Vous sui         Ouvrir / Suspendre / Fermer les inscriptions       Supprimer des archers (nouvel onglet)       Liste des adresses méls         Tableau des inscrits(gestion des paiements)       Liste des adresses méls         Fichiers Excel pour ResultArc       Marques PDF Recto-Verso Départ Samedi Matin (nouvel onglet)         (Attention à utiliser un grammage de papier suffisant, 135gr conseillé)         Marques PDF Recto-Verso Départ Samedi A.M. (nouvel onglet)         (Attention à utiliser un grammage de papier suffisant, 135gr conseillé)         Marques PDF Recto-Verso Départ Dimanche A.M. (nouvel onglet)         (Attention à utiliser un grammage de papier suffisant, 135gr conseillé)         Marques PDF Recto-Verso Départ Dimanche A.M. (nouvel onglet)         (Attention à utiliser un grammage de papier suffisant, 135gr conseillé)         Marques PDF Recto-Verso Départ Dimanche A.M. (nouvel onglet)         (Attention à utiliser un grammage de papier suffisant, 135gr conseillé)         Marques PDF par départ, club, nom (nouvel onglet)         Etiquettes PDF par départ, club, nom (nouvel onglet)         Liste pour                                                                                                    | It-01-2030 14:04:41<br>vez au jour le jo<br>n des inscription<br>It-01-2030 18:30:43<br>Capp Wayne<br>It-01-2030 19:21:20<br>Boome Bert<br>It-01-2030 19:21:20<br>Boome Bert<br>It-01-2030 20:07:14<br>Reckhouse Cathie<br>It-01-2030 21:38:03<br>Aldwick Thalia<br>It-01-2030 22:56:20<br>Dovernann Kenn<br>Vous of<br>fichier<br>par déj<br>les inscr<br>Salle_1er-septembre-2<br>Fichier pour RESULTA<br>Fichier pour RESULTA<br>Fichier pour RESULTA<br>Fichier pour RESULTA<br>Fichier pour RESULTA<br>Fichier pour RESULTA<br>Fichier pour RESULTA<br>Fichier pour RESULTA<br>Fichier pour RESULTA<br>Fichier pour RESULTA<br>Fichier pour RESULTA                                                                                                    | OUI<br>OUI<br>OUI<br>OUS<br>ISPIDS IN<br>INTERNIC<br>INTERNIC<br>INTE                                                                            | prackling4z@ebay.co.uk<br>nessee<br>ole57@webnode.com<br>bama<br>disty55@europa.eu<br>xas<br>caplm@facebook.com<br>entucky<br>boome3i@columbia.edu<br>corgia<br>eckhousela@mediafire.com<br>alifornia<br>divermann1j@admin.ch<br>orth Carolina<br>automatiquem<br>ecel pour Result<br>sans avoir à ret<br>ons à la main !!<br>emo<br>ire clic droit et "enregisti<br>ar départ<br>edi A.M. (Faire clic droi<br>anche Matin (Faire clic droi<br>anche Matin (Faire clic droi<br>anche Matin (Faire clic droi<br>anche Matin (Faire clic droi<br>anche Matin (Faire clic droi                                                                                                    | Arme       Cat-R       CatAge         CO       S3H       S3H         Arme       Cat-R       CatAge         BB       s1H       S3H         Arme       Cat-R       CatAge         CL       SF       SF         Arme       Cat-R       CatAge         CL       MF       U15(m)         Arme       Cat-R       CatAge         CO       S2F       S2F         Arme       Cat-R       CatAge         CL       BF       U13(m)         Arme       Cat-R       CatAge         CL       BF       U13(m)         Arme       Cat-R       CatAge         CL       BF       U13(m)         Arme       Cat-R       CatAge         CL       S1H       S1H         Arme       Cat-R       CatAge         CL       S1H       S1H         Arme       Cat-R       CatAge         CL       S1H       S1H         Arme       Cat-R       CatAge         CL       S1H       S1H         Arme       Cat-R       CatAge         CL       S1H       S1H <th>D       Px Insc.       Specif       Payé         4       7       option       OUI       Image: Constraint of the system of the system</th> | D       Px Insc.       Specif       Payé         4       7       option       OUI       Image: Constraint of the system of the system                    |
| Voir des explications (nouvel onglet)       Déconnexion       Vous sui l'évolution         Ouvrir la page d'inscription (nouvel onglet)       Vous sui l'évolution         Générer le QRCode pour l'inscription       Concours       Ouvrir / Suspendre / Fermer les inscriptions         Supprimer des archers (nouvel onglet)       Liste des adresses méls         Tableau des inscrits(gestion des paiements)       Liste des adresses méls         Fichiers Excel pour ResultArc       Liste des adresses méls         Marques PDF Recto-Verso Départ Samedi Matin (nouvel onglet)       (Attention à utiliser un grammage de papier suffisant, 135gr conseillé)         Marques PDF Recto-Verso Départ Samedi A.M. (nouvel onglet)       (Attention à utiliser un grammage de papier suffisant, 135gr conseillé)         Marques PDF Recto-Verso Départ Dimanche Matin (nouvel onglet)       (Attention à utiliser un grammage de papier suffisant, 135gr conseillé)         Marques PDF Recto-Verso Départ Dimanche A.M. (nouvel onglet)       (Attention à utiliser un grammage de papier suffisant, 135gr conseillé)         Marques PDF Recto-Verso Départ Dimanche A.M. (nouvel onglet)       (Attention à utiliser un grammage de papier suffisant, 135gr conseillé)         Marques PDF Recto-Verso Départ Dimanche A.M. (nouvel onglet)       (Attention à utiliser un grammage de papier suffisant, 135gr conseillé)         Marques PDF par départ, club, nom (nouvel onglet)       (Attention à utiliser un grammage de papier suffisant, 135gr conseillé)         Marques PDF par dé                                                                                                    | It-01-2030 14:04:41 vez au jour le jo n des inscription                                                                                                    | Image: Control of the sector of the sector of the                                                                                                    | prackling4z@ebay.co.uk<br>nessee<br>sole57@webnode.com<br>bana<br>disty55@europa.eu<br>exas<br>capp1m@facebook.com<br>entucky<br>boorne3i@columbia.edu<br>corgia<br>eckhouse1a@mediafire.com<br>alifornia<br>ldwick1@admin.ch<br>irginia<br>dovermann1j@admin.ch<br>orth Carolina<br>automatiquem<br>cel pour Result<br>sans avoir à ret<br>ons à la main<br>er clic droit et "enregisti<br>ar départ<br>edi Matin (Faire clic droi<br>anche Matin (Faire clic droi<br>anche Matin (Faire clic droi<br>anche A.M. (Faire clic droi<br>anche A.M. (Faire clic droi<br>anche A.M. (Faire clic droi<br>anche A.M. (Faire clic droi<br>anche A.M. (Faire clic droi<br>anche A.M. (Faire clic droi                                                                                                    | Arme       Cat-R       CatAge         CO       S3H       S3H         Arme       Cat-R       CatAge         BB       1H       S3H         Arme       Cat-R       CatAge         CL       S3F       S3F         Arme       Cat-R       CatAge         CL       MF       U13(M)         Arme       Cat-R       CatAge         CO       S2F       S2F         Arme       Cat-R       CatAge         CO       S2F       S2F         Arme       Cat-R       CatAge         CO       S1H       S1H         Arme       Cat-R       CatAge         CL       S1H       S1H         Arme       Cat-R       CatAge         CL       S1H       S1H         S1H       S1H       S1H         S1H       S1H       S1H         S1H       S1H       S1H         S1H       S1H       S1H         S1H       S1H       S1H         S1H       S1H       S1H         S1H       S1H       S1H         S1H       S1H       S1H                                                                                                    | D       Px Insc.       Specif       Payé         4       7       option       OUI       Image: specif         D       Px Insc.       Specif       Payé         1       7       option       Non       Image: specif         D       Px Insc.       Specif       Payé         1       7       option       Non       Image: specif         D       Px Insc.       Specif       Payé         3       7       option       Non       Image: specif         D       Px Insc.       Specif       Payé       Image: specif         7       1       4       option       Non       Image: specif         D       Px Insc.       Specif       Payé       Image: specif       Payé         3       7       option       Non       Image: specif       Payé         1       7       option       Non       Image: specif       Payé         1       7       option       Non       Image: specif       Payé         1       7       option       Non       Image: specif       Payé         1       7       option       Non       Image: specif       Payé                                                                                                    |

## III. <u>Côté responsable d'un club :</u>

#### Que des avantages !

| Vous ê                                     | tes 0440000 club : demo-crcvl                                                                                 | ta <u>Se déconnecter</u>    |
|--------------------------------------------|----------------------------------------------------------------------------------------------------|-----------------------------|
| Accueil                                    | » Liste des concours                                                                                          |                             |
|                                            |                                                                                                    |                             |
| 3D 28                                      | ianvier-2024 Pers en Gatit                                                                                    | nais                        |
| <u>3D 28</u><br>Jeunes                     | -janvier-2024 Pers en Gatir<br>13-janvier-2024 Argent su                                                      | <u>nais</u><br>r Sauldre    |
| <u>3D</u> 28<br>Jeunes<br>Jeunes           | -janvier-2024 Pers en Gatin<br>13-janvier-2024 Argent su<br>13-janvier-2024 Trainou                           | nais<br>r Sauldre           |
| <u>3D</u> 28<br>Jeunes<br>Jeunes<br>Jeunes | janvier-2024 Pers en Gatin<br>13-janvier-2024 Argent su<br>13-janvier-2024 Trainou<br>2-decembre-2023 Artenay | nais<br>r Sauldre<br>(clos) |

| inscriptarc.heb3.org             |           |         |  |
|----------------------------------|-----------|---------|--|
| Ce site vous demande de vous con | necter.   |         |  |
| Nom d'utilisateur                |           |         |  |
|                                  |           |         |  |
| Mot de passe                     |           |         |  |
| •••••                            |           |         |  |
| <u>.</u>                         | Connexion | Annuler |  |
|                                  |           |         |  |

Après s'être connecté, il tombe directement sur la liste des concours inscrits dans Inscriptarc. (Le club doit donc être identifié dans Inscriptarc...<u>voir plus bas</u>.)

| Vous êtes 0440000 club : demo-cr                                                                                | cvlta <u>Se déconne</u> | ecter                        |            |                                                |                 |             |          |              |        |        |   |
|----------------------------------------------------------------------------------------------------|-------------------------|------------------------------|------------|------------------------------------------------|-----------------|-------------|----------|--------------|--------|--------|---|
| <u>Accueil</u> » Liste des concours                                                                             |                         |                              | En<br>obt  | cliquant sur un cond<br>ient au jour le jour l | cours<br>a list | s, il<br>te |          |              |        |        |   |
| 3D 28-janvier-2024                                                                                              |                         |                              | ues        |                                                | qui             | s y         |          |              |        |        |   |
| Jeunes 11-novembre-2023                                                                                         | and in contrast         |                              | son        | t inscrits.                                    |                 |             |          |              |        |        |   |
| Jeunes 13-janvier-2024                                                                                          | one location            |                              |            |                                                |                 |             |          |              |        |        |   |
| Jeunes 13-janvier-2024                                                                                          |                         |                              |            |                                                |                 |             |          |              |        |        |   |
| Jeunes 18-novembre-2023                                                                                         | (clos                   | )                            |            |                                                |                 |             |          |              |        |        |   |
| Jeunes 19-novembre-2023                                                                                         |                         | Salle 1er-sentembre-202      | 3 Demo     |                                                |                 |             |          |              |        |        |   |
| Jeunes 2-decembre-2023                                                                                          | (clos)                  | LISTE par ordre d'inscrip    | otion Raff | raichir                                        |                 |             |          |              |        |        |   |
| Jeunes 2-decembre-2023                                                                                          | (clos)                  | Par CLUB-Nom                 |            |                                                |                 |             |          |              |        |        |   |
| Jeunes 20-janvier-2024                                                                                          | (suspendu)              | Date / Nom Prénom            | Licence    | Mél / CLUB                                     |                 |             |          |              |        |        |   |
| Jeunes 25-novembre-2023                                                                                         | (clos)                  | 01-01-2030 11:45             |            | bbredbury54@yale.edu                           | Arme            | Cat-R       | CatAge   | D Px Insc    | Specif | Payé   |   |
| Jeunes 6-janvier-2024                                                                                           |                         | Bredbury Brit                | 14942014   | Tennessee                                      | со              | S3F         | S3F      | 2 7          | option | Non    |   |
| Jeunes 9-decembre-2023                                                                                          | (clos)                  | Bredbury Brit                | 14942014   | Tennessee                                      | со              | S3F         | S3F      | 4 6          | option | Non    |   |
| Nature 9et10-decembre-2023                                                                                      |                         | 01.01.2020.12-24             | 117 12011  | igrausmasten@auharahimna.com                   | Armo            | Cat P       | CatAgo   | D Dr Inco    | Specif | Davá   | _ |
| Salle 11et12-novembre-2023                                                                                      | (c                      | C                            | 14177000   | T11-                                           | Arme            | Cal-IC      | UIRCOT   |              | specif | N      | _ |
| Salle 11et12-novembre-2023                                                                                      | ×7                      | Graysmark Josi               | 141//229   | Florida                                        |                 | Cr          | 018(c)F  | 3 4<br>D D T | option | INON ' | _ |
| Salle 13et14-janvier-2024                                                                                       | and the second second   | 01-01-2030 13:07             | 1          | mkunnwald41@accuweatner.com                    | Arme            | Cat-R       | CatAge   | D Px Insc    | Specif | Paye   | _ |
| Salle 13et14-janvier-2024                                                                                       |                         | Kuhnwald Mord                | 12443426   | North Carolina                                 | CO              | JF          | U21(j)F  | 2 4          | option | Non    | - |
| Salle 18et19-novembre-2023                                                                                      | (c)                     |                              |            |                                                |                 |             |          |              |        |        |   |
| Salle 19-novembre-2023                                                                                          | (-                      |                              |            |                                                |                 |             |          |              |        |        |   |
| Salle 20et21-janvier-2024                                                                                       |                         | 30-01-2030 17:16             |            | nambrose3n@techcrunch.com                      | Arme            | Cat-R       | CatAge   | D Px Insc    | Specif | Pavé   | - |
| Salle 20et21-janvier-2024                                                                                       | (suspendu)              | Ambrose Norean               | 18659115   | Texas                                          | co              | S1H         | S1H      | 2 7          | option | Non [  |   |
| Salle 25et26-novembre-2023                                                                                      | (clos)                  | 30-01-2030 19:46             |            | cstelfox33@examiner.com                        | Arme            | Cat-R       | CatAge   | D Px Insc    | Specif | Pavé   | - |
| Salle 2et3-decembre-2023                                                                                        | (clos)                  | Stelfox Carla                | 14705278   | Colorado                                       | BB              | e1F         | U21GE    | 4 4          | ontion | Non    |   |
| Salle 2et3-decembre-2023                                                                                        | (clos)                  | 30.01.2030 19:55             | 11/052/0   | benaufortht@ou.lv                              | Arme            | Cat.R       | CatAge   | D Dr Insc    | Specif | Davá   |   |
| Salle 6et7-janvier-2024                                                                                         | (                       | So-of-2000 19.55             | 14711600   | El-sid-                                        | CT              | ME          | LILSCONT |              | opeen  | New    | a |
| Salle 9et10-decembre-2023                                                                                       | (clos)                  | Spawiorth Bert               | 14/11609   | Florida                                        |                 | IVIF        | 013(m)F  | 2 4          | option | Ivon . |   |
| Stage 2-decembre-2023 CD45                                                                                      | (clos)                  | Depart I : Samedi Ma         | tin 2: Sam | edi A.M. 3 Dimanche Main                       | Dimanc          | ne A.N      | 4.       |              |        |        |   |
|                                                                                                    |                         | Nombre total d'inscription   | s:189 (1   | : 55 ; 2 : 46 ; 3 : 44 ; 4 : 44 )              |                 |             |          |              |        |        |   |
|                                                                                                    |                         | Total montant inscriptions   | : 1142 (1  | . : 331 ; 2 : 283 ; 3 : 251 ; 4 : 277 )        |                 | )           |          |              |        |        |   |
|                                                                                                    |                         | Retour page d'administrati   | ion        |                                                |                 |             |          |              |        |        |   |
|                                                                                                    |                         | terour page o administration |            |                                                |                 |             |          |              |        |        |   |
|                                                                                                    |                         |                              |            |                                                |                 |             |          |              |        |        |   |
|                                                                                                    |                         |                              |            |                                                |                 |             |          |              |        |        |   |
| II an an a the family set                                                                                       |                         |                              |            |                                                |                 |             |          |              |        |        |   |
| li connaît egalemen                                                                                             | nt le nombre            |                              |            |                                                |                 |             |          |              |        |        |   |
| d'archers inscrits, t                                                                                           | otal et par             |                              | T          |                                                |                 |             |          |              |        |        |   |
| départ.                                                                                                    |                         |                              | Le         | montant des inscrip                            | tions           | sest        | · •      |              |        |        |   |
| the second second second second second second second second second second second second second second second se |                         |                              | auto       | omatiquement calcu                             | lé.             |             |          |              |        |        |   |
|                                                                                                    |                         |                              | Il p       | eut ainsi arriver au                           | greff           | ie          |          |              |        |        |   |
|                                                                                                    |                         |                              | ave        | c un chèque tout pré                           | êt de           | ans         | le       |              |        |        |   |
|                                                                                                    |                         |                              |            | où la alub mand la                             | more            | tom         |          |              |        |        |   |
|                                                                                                    |                         |                              | cas        | ou le club prend le                            | mon             | nam         |          |              |        |        |   |
|                                                                                                    |                         |                              | des        | inscriptions en chai                           | rge.            |             |          |              |        |        |   |
|                                                                                                    |                         |                              |            |                                                |                 |             |          |              |        |        |   |
|                                                                                                    |                         |                              |            |                                                |                 |             |          |              |        |        |   |

### IV. Inscrire votre club à Inscriptarc :

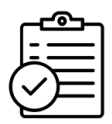

Vous souhaitez utiliser le service d'inscription en ligne mis à disposition gratuitement pour le Centre Val de Loire.

Dans un premier temps pour vous familiariser avec le dispositif, vous pourrez disposer d'un espace de test. Il est judicieux de demander cet espace assez longtemps avant votre concours pour prendre le temps de le découvrir (1 mois semble un minimum). Après cette prise en main, un espace d'inscription réel pour votre concours sera mis en place.

Actuellement les principaux types de concours utilisés sont Salle, Spécial Jeunes, Campagne, Nature et 3D. La gestion des TAE, Beursault et Run-Archery est disponible et aussi pour des Actions ou Stages du CR ou des CD.

- 1. Demander un espace de test en précisant :
  - o le code agrément FFTA du club, le nom du club,
  - votre logo (format PNG ou JPG de 150 pixels),
  - o le type et la date du concours.

à l'adresse suivante :

### inscriptarc@heb3.org

- 2. En retour il vous sera adressé un message comprenant :
  - Un lien pour définir un mot de passe pour le code utilisateur (code agrément FFTA)
  - Un lien pour l'administration du concours, exemple :

https://inscriptarc.heb3.org/CVL\_TEST/Salle\_\_1er-septembre-2019\_\_Demo/index\_ADMIN.php

• Un lien d'inscription pour les archers, exemple :

https://inscriptarc.heb3.org/CVL\_TEST/Salle\_\_1er-septembre-2019\_\_Demo/

- 3. Ouverture de l'espace :
  - Cliquer sur le lien d'administration reçu ou Copier/Coller l'adresse d'administration dans votre navigateur (Google, Firefox, IE ....)
  - Pensez éventuellement à l'enregistrer dans vos marque-pages

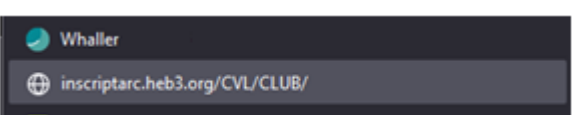

• La fenêtre ci-dessous va s'ouvrir

Il suffit d'indiquer votre code utilisateur (code agrément FFTA) et votre mot de passe.

| ⊕ inscriptarc.heb3.org       |            |         |
|------------------------------|------------|---------|
| Ce site vous demande de vous | connecter. |         |
| Nom d'utilisateur            |            |         |
| Mot de passe                 |            |         |
| 1                            |            |         |
|                              | Connexion  | Annuler |
|                              |            |         |

### V. <u>Paramétrer votre concours :</u>

| 1. Créer votre premier                                                                                                 | concours                                                     | ⊕ inscriptarc.heb3.org                                 |  |
|----------------------------------------------------------------------------------------------------|--------------------------------------------------------------|--------------------------------------------------------|--|
|                                                                                                    |                                                              | Ce site vous demande de vous connecter.                |  |
| Vous avez demandé la mise en place de précisant le type de concours, la date et                                        | votre concours en<br>le club organisateur à                  | Nom d'utilisateur                                      |  |
| l'adresse <u>inscriptarc@heb3.org</u> .                                                                                |                                                              | Mot de passe                                           |  |
| Vous avez reçu le lien d'administration                                                                                |                                                              | •••••                                                  |  |
| https://inscriptarc.heb3.org//Salle_<br>2023 Demo/index_ADMIN.php ainsi<br>passe si c'est la première utilisation du d | <u>ler-septembre-</u><br>qu'un code et mot de<br>lispositif. | Connexion Annuler                                      |  |
| Vous devez configurer le concours,                                                                                     | De Inscription concours arc. ne pas ré                       | oondre <inscriptarc@heb3.org> 🕅</inscriptarc@heb3.org> |  |
| Puis ouvrir les inscriptions.                                                                                          | Pour Moi 🕲                                                   |                                                        |  |
|                                                                                                    | Sujet SITE : Lien du concours arc                            |                                                        |  |
|                                                                                                    | Espace créé : Salle_1er-sep                                  | otembre-2023Demo                                       |  |
|                                                                                                    | Accès espace d'administrati                                  | on :                                                   |  |
|                                                                                                    | https://inscriptarc.heb3.or                                  | g/CVL;/Salle1er-septembre-2023Demo/index_ADMIN.php     |  |
|                                                                                                    | Lien d'inscription à fourni<br>https://inscriptarc.heb3      | r :<br>g/CVL/Salle_1er-septembre-2023_Demo/            |  |
| Lien à copier sur votre mandat                                                                                         | N= pas répondre à ce mél, i                                  | l ne parviendra à personne.                            |  |
|                                                                                                    |                                                              |                                                        |  |

En cliquant sur le lien, vous accédez à la page d'administration de votre concours :

| COMITÉ RÉGIONAL<br>CENTRE - VAL DE LOIRE<br>DE TIR À L'ARC                                                                                                    | INSCRIPTION au CONCOURS<br>Salle - Demo<br>1er-septembre-2023                                                                                                    |  |  |  |
|----------------------------------------------------------------------------------------------------|----------------------------------------------------------------------------------------------------|--|--|--|
| Voir des explications<br>Ouvrir la page d'inso                                                                                                    | <u>: (nouvel onglet)</u><br><u>:ription (nouvel onglet)</u>                                                                                                    |  |  |  |
| Générer le QRCode                                                                                                    | pour l'inscription Cliquer sur configurer le concours                                                                                                    |  |  |  |
| Ouvrir / Suspendre                                                                                                    | / Fermer les inscriptions                                                                                                    |  |  |  |
| Supprimer des arche<br>Tableau des inscrits<br>Fichiers Excel pour                                                                                                    | ers (nouvel onglet)<br>gestion des paiements) Liste des adresses méls<br>ResultArc                                                                                                    |  |  |  |
| Marques PDF Recto-<br>(Attention à utiliser<br>Marques PDF Recto-<br>(Attention à utiliser<br>Marques PDF Recto-<br>(Attention à utiliser<br>Marques PDF Recto-<br>(Attention à utiliser | Verso Départ Samedi Matin (nouvel onglet)<br>un grammage de papier suffisant, 135gr conseillé)<br>Verso Départ Samedi A.M. (nouvel onglet)<br>un grammage de papier suffisant, 135gr conseillé)<br>Verso Départ Dimanche Matin (nouvel onglet)<br>un grammage de papier suffisant, 135gr conseillé)<br>Verso Départ Dimanche A.M. (nouvel onglet)<br>un grammage de papier suffisant, 135gr conseillé) |  |  |  |
| Margues PDF sans n                                                                                                    | om (nouvel onglet)                                                                                                    |  |  |  |
| Etiquettes PDF par                                                                                                    | départ, club, nom (nouvel onglet)                                                                                                    |  |  |  |
| Liste pour le greffe                                                                                                    | => consultation écran (nouvel onglet) => le fichier Excel (nouvel onglet)                                                                                                    |  |  |  |

### 2. <u>Configurer votre concours :</u> exemple pour un concours salle :

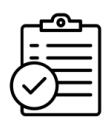

| CONFIGURATEUR DE CONCOURS - Code agrément du Club : 0400000                                                                                                    |
|----------------------------------------------------------------------------------------------------|
| Texte d'information mis sur la page d'inscription :                                                                                                    |
| Texte d'information mis dans le mél envoyé, pour générer un passage à la ligne, mettre   (se fait par AltGr 6) :                                                                   |
| Merci de bien vouloir envoyer votre règlement à : XXX   Adresse rue   Adresse Code Postal - Commune   à l'ordre de     Sportivement.                                               |
| Adresse mél de gestion des inscriptions :                                                                                                    |
| Le gestionnaire ci-dessus reçoit un mél à chaque inscription (O/N) : O                                                                                                    |
| A NOTER : les champs sur fond vert ne sont modifiables que s'il n'y a pas d'inscrits<br>Séparer les informations : intitulés, quotas, tarifs, remises par   (se fait par AltGr 6). |
| Intitulés des départs(être le plus court possible ex: "Dimanche matin") :                                                                                                    |
| Quotas associés (-1 pour non limité) :<br>-1                                                                                                    |
| Limites de liste d'attente associées (identique au quota si vide ou incohérent, ignoré si non limité) :                                                                            |
| Tarifs associés (0 pour ne pas gérer le calcul du montant)                                                                                                    |
| Aduites : 0 Jeunes : 0<br>Pemises éventuelles (explications sur les remises (nouvel onglet))                                                                                       |
| sous la forme : 2 dép.Adulte   2 dép.Jeune   3 dép.Adulte   3 dép.Jeune   4 dép.Adulte   4 dép.Jeune (   se fait par AltGr 6) :                                                    |
| Tarifs Repas associés (0 pour ne pas gérer les repas) : 0                                                                                                    |
| Options Salle :                                                                                                    |
| Choix du blason TriSpot proposé (O/N) : N Si Oui, blason Vegas proposé (O/N) : N<br>Gestion Latéral (O/N) : N                                                                      |
| Envoyer : Valider                                                                                                    |
| enregistrement de la configuration sera confirmé ici par un texte.                                                                                                    |
| Retour page d'administration                                                                                                    |

| a) <u>Texte du mail de confirmation</u>                                                                                                    | Autre exemple : Concours qualificatif<br>suivant règlement FFTA                                                                                                    |
|----------------------------------------------------------------------------------------------------|----------------------------------------------------------------------------------------------------|
| ONFIGURATEUR DE CONCOURS - Code agrément du Club : 040000                                                                                  | 0                                                                                                    |
| exte d'information mis sur la page d'inscription :                                                                                         |                                                                                                    |
| 'oir le mandat pour les détails.                                                                                                    | Consignes pour le paiement                                                                                                    |
| xte d'information mis dans le mél envoyé, pour générer un passag                                                                           | ze à la tigne, mettre   (se fait par Attor o) :                                                                                                    |
| erci de bien vouloir envoyer votre règlement à : Moi   rue inconnue                                                                        | e   CodePostal - Ville   à l'ordre de ???     Sportivement.                                                                                                    |
| enfoncées e<br>72 P3 F4 F5 F6 F7 F8 F9<br>3 4 5 6 7 8 9 0 ° 1<br>E R T Y U I O P °<br>S D F G H J K L M %<br>U X C V B N ? ; / 5<br>AtGr # | Pour afficher :<br>Merci de bien vouloir envoyer votre règlement à :<br>Mr Larcher<br>Rue du champ de tir,<br>21735-Vallon-Pont-D'arc<br>à l'ordre de "club de tir à l'arc"<br>Bon tir |
|                                                                                                    | En cas de désistement, contacter :                                                                                                    |

 Taper : Merci de bien vouloir envoyer votre règlement à :
 Mr Larcher
 Rue du champ de tir,
 21735-Vallon-Pont-D'arc
 à

 l'ordre de "club de tir à l'arc"
 Bon tir.
 En cas de désistement, contacter :
 <u>larcher@gmail.fr</u>

L'archer qui vient de s'inscrire va recevoir le mail suivant :

| Insc<br>À mo<br>Dem<br>des a<br>*<br>- Dir        | ription concours arc, ne pas répondre <ne<br>mode en ligne d'inscription par<br/>rchers suivants :<br/>- BB - s1H(S:<br/>nanche après-midi (Montant : 8e)</ne<br> | Automatique            |
|---------------------------------------------------|----------------------------------------------------------------------------------------------------|------------------------|
| Dem<br>des a<br>*<br>- Dir                        | nde en ligne d'inscription par<br>rchers suivants :<br>- BB - s1H(S3<br>nanche après-midi (Montant : 8e)                                                          | Automatique            |
| *<br>- Dir                                        | -BB-s1H(S3                                                                                                    | ND antian Man Cast     |
|                                                   |                                                                                                    | Automatique            |
| au S                                              | lle du 1er-septembre-2023 - Demo Aut                                                                                                    | omatique               |
| тоти                                              | L : inscription : 8e                                                                                                    | Automatique            |
| Lesi                                              | nontants indiqués ne tiennent pas compte des r                                                                                                    | éductions éventuelles. |
| Merc                                              | de bien vouloir envoyer votre règlement à :                                                                                                    |                        |
| Mr L<br>Rue d<br>2173<br>à l'ord<br>Bont<br>En ca | rcher<br>u champ de tir,<br>-Vallon-Pont-D'arc<br>re de "club de tir à l'arc"<br>r<br>de désistement, contacter :                                                 | que vous avez<br>étré. |

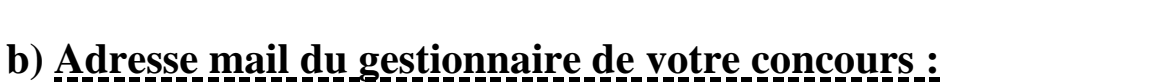

## Adresse mél de gestion des inscriptions : inscriptarc@heb3.org Le gestionnaire ci-dessus reçoit un mél à chaque inscription (O/N) : N Si vous voulez recevoir un mail à chaque nouvelle inscription, taper O. (Le logiciel comprend O, o et 0 (zéro)). Sinon, tapez N.

Faire un geste pour la planète, avant de taper O. Est-ce bien judicieux quand la liste des inscrits se met à jour au fur et à mesure ? Penser aussi à nettoyer régulièrement votre boite mail.

#### c) Paramétrage des départs :

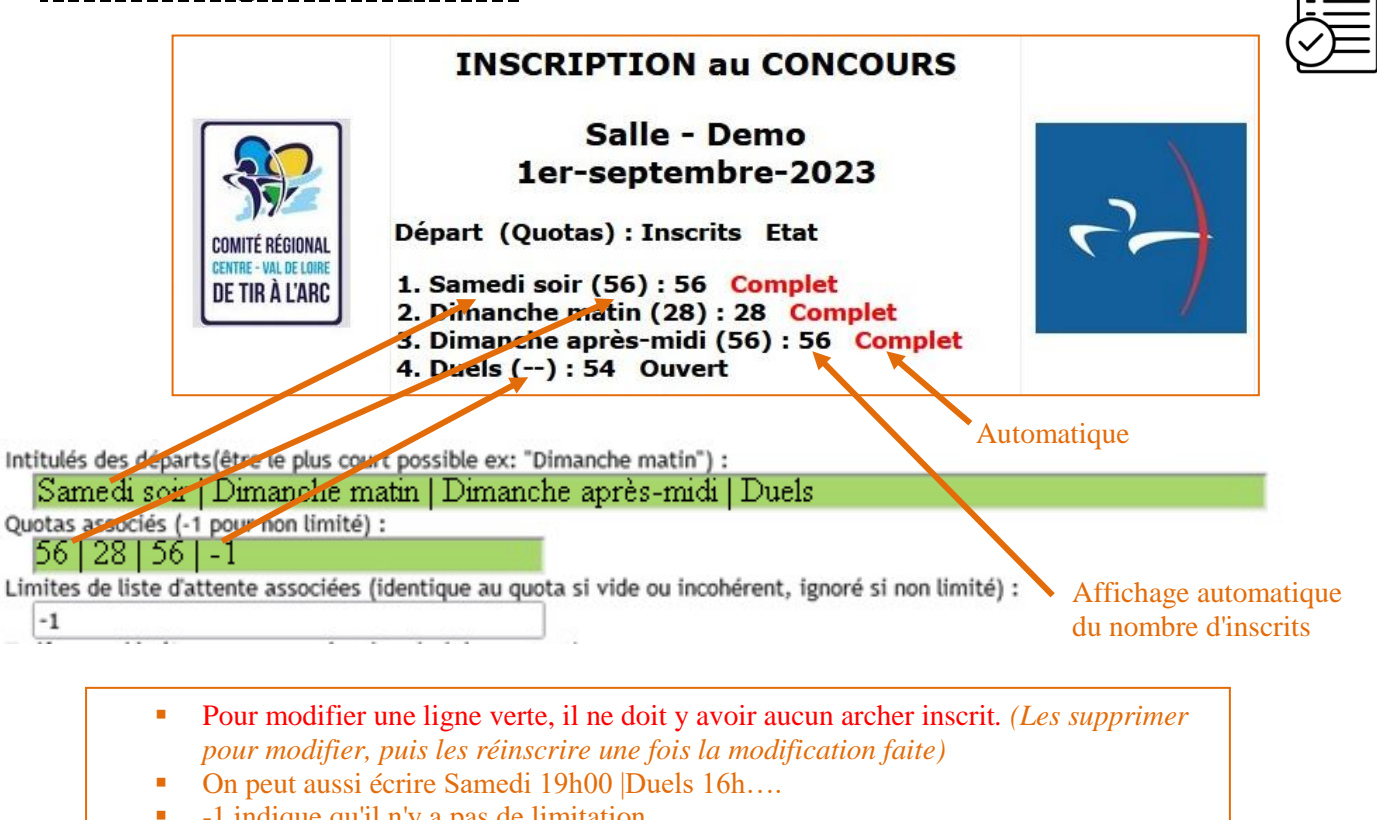

- -1 indique qu'il n'y a pas de limitation.
- Liste d'attente (facultative) ; taper 58 pour deux archers sur liste d'attente avec quota à 56 par exemple

### Cas où vous avez déjà des inscriptions :

Vous devrez supprimer toutes les inscriptions, faire vos modifications, puis réinscrire les archers... Vérifiez bien avant d'ouvrir votre concours !

| ~~ |
|----|
|    |

A NOTER : Il y a déjà des inscriptions, donc vous ne pouvez modifier les champs sur fond rouge à cause des risques pour le fonctionnement. Séparer les informations : intitulés, quotas, tarifs, remises... par | (se fait par AltGr 6).

Intitulés des départs(être le plus court possible ex: "Dimanche matin") : Samedi Matin | Samedi A.M. | Dimanche Matin | Dimanche A.M.

Quotas associés (-1 pour non limité) :

52 | 44 | 44 | 52

Limites de liste d'attente associées (identique au quota si vide ou incohérent, ignoré si non limité) :

58 | 44 | 44 | 58

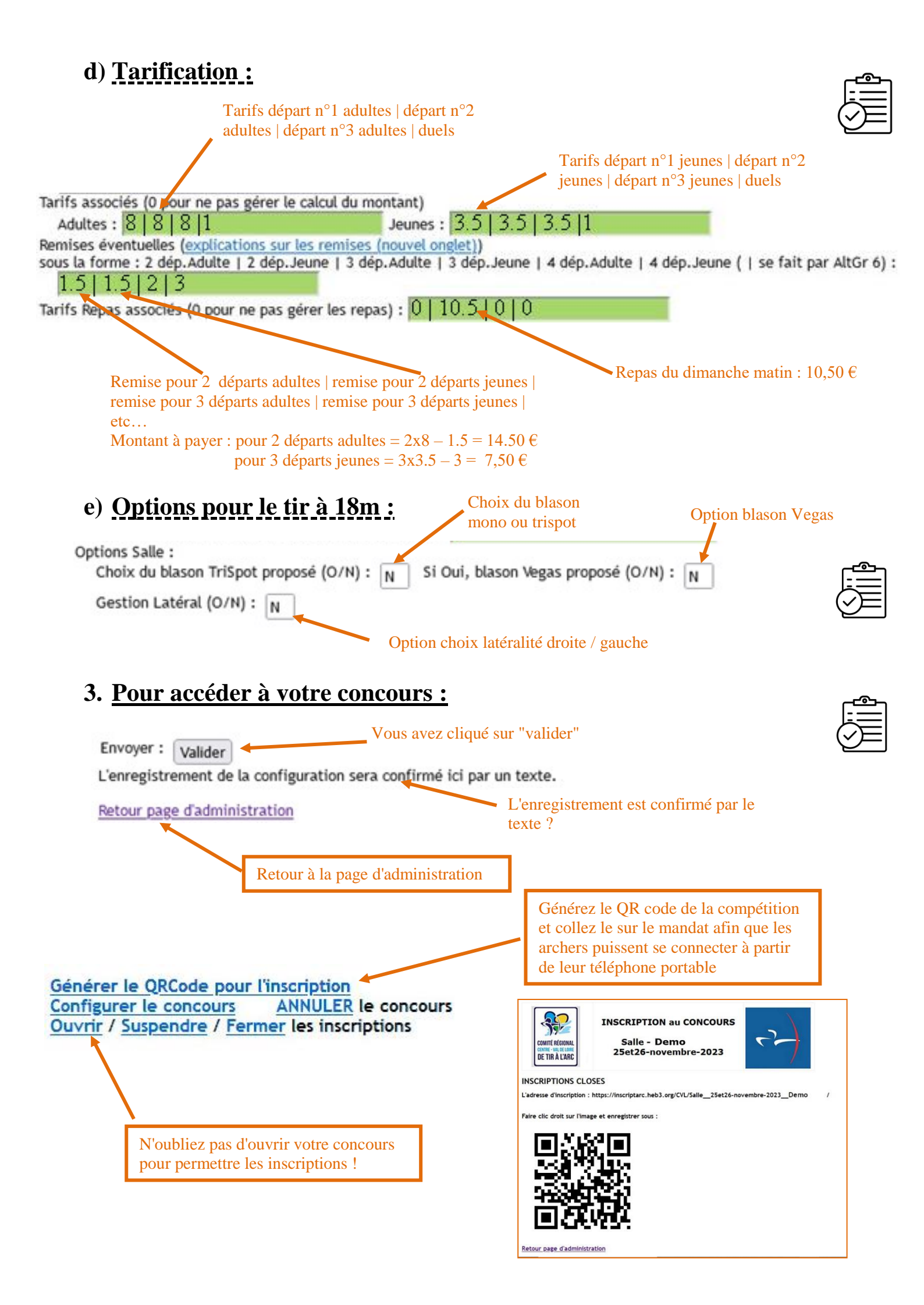

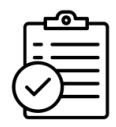

#### 4. Publication de votre mandat :

|                                       | 106/01/2024 107/01/2024 PT HIVERS                 |                                |            |                             |                |
|---------------------------------------|---------------------------------------------------|--------------------------------|------------|-----------------------------|----------------|
|                                       | 13/01/2024 14/01/2024 TRAINOU (Neuville Aux Bois) |                                |            |                             | ALL-           |
|                                       | 20/01/2024 21/01/2024 ORLEANS                     |                                |            |                             |                |
| BEURSAULT                             | 27/01/2024 28/01/2024 INGRE                       |                                |            |                             |                |
|                                       | 10/02/2024 11/02/2024 CHATEAUROUX                 | CHAMPIONNAT REGIONAL           | CR         | Championnat Régional        | TIR AU DRAPEAU |
|                                       | Tir e                                             | n salle Retour haut de page    |            |                             | Dal 200 30     |
|                                       | 20/10/2023 22/10/2023 SAINT JEAN DE BRAYE         |                                |            | Résultat                    |                |
| VALIDATION                            | 04/11/2023 05/11/2023 PITHIVIERS                  |                                |            | Résultat / Autres tirs      |                |
|                                       | 11/11/2023 12/11/2023 LA FERTE ST AUBIN           |                                |            | Résultat                    | VALIDATION     |
| 1                                     | 18/11/2023 19/11/2023 OUZOUER SUR LOIRE           |                                |            | Résultat                    |                |
| -                                     | 25/11/2023 26/11/2023 FLEURY LES AUBRAIS          |                                |            | Résultat / Équipes          |                |
| 3                                     | 02/12/2023 03/12/2023 ARTENAY                     |                                |            | Résultat / Équipes          | Rest           |
| PUN ARCHERY                           | 09/12/2023 10/12/2023 BEAUGENCY                   |                                |            | Pécultat / Équipes          |                |
|                                       | 06/01/2024 07/01/2024 PITHIVIERS                  |                                |            | Mandat/Lie, pour s'inscrire |                |
|                                       | 13/01/2024 14/01/2024 TRAINOU (Neuville Aux Bois) |                                |            | Mandat/Lier pour s'inscrire | 3D INDOOR      |
|                                       | 20/01/2024 21/01/2024 ORLEANS                     |                                |            |                             | R              |
| Jar 1                                 | 27/01/2024 28/01/2024 INGRE                       | CHAMPIONNAT DÉPARTEMENTAL      | CD         | Départemental individuel    |                |
| VALIDATION                            | 10/02/2024 11/02/2024 CHATEAUROUX                 | CHAMPIONNAT REGIONAL           | <i>C</i> . | Régional Individuel         |                |
|                                       | Trophée a                                         | les Mixtes Retour haut de page |            |                             |                |
|                                       |                                                   |                                |            |                             | VALIDATION     |
|                                       |                                                   |                                |            |                             |                |
|                                       |                                                   |                                |            |                             |                |
|                                       |                                                   |                                |            |                             |                |
| Pour qu'il apparai                    | issa dans la calandriar rágional                  | 000007                         |            |                             |                |
| Four qu'il apparai                    | isse dans le calendrier regional,                 | envoyez                        |            |                             |                |
| le PDF à <u>diffusio</u>              | n.mandats@tiralarc-centrevalde                    | eloire.fr                      |            |                             |                |
|                                       |                                                   |                                |            |                             |                |
|                                       |                                                   |                                |            |                             |                |
|                                       |                                                   |                                |            |                             |                |
|                                       |                                                   |                                |            |                             |                |
| P                                     | our qu'il apparaisse sur le site de               | e la FFTA                      |            |                             |                |
|                                       | 1                                                 |                                |            |                             |                |
|                                       |                                                   |                                |            |                             |                |
|                                       |                                                   |                                |            |                             |                |
|                                       |                                                   |                                |            |                             |                |
|                                       |                                                   |                                |            |                             |                |
| TIR EN SALLE à VILLEFRANCH            | HE SUR SAONE                                      |                                |            |                             | Mandat Détail  |
| Tir à 18m • Individuel • CIE DES AF   | RCHERS CALADOIS (VILLEFRANCHE SUR SAONE) .        | Site                           |            |                             | Wandar         |
| DU 16 AU 17 DÉCEMBRE 2023             |                                                   | ,                              |            |                             |                |
| TIR EN SALLE 2X18 à TERREN            |                                                   |                                |            |                             | Détail         |
| Tir à 18m • Individuel • A.S.J.A.T. ( | (TERRENOIRE) · Mall Site                          |                                |            |                             |                |
|                                       |                                                   |                                |            |                             |                |
| CONCOURS SALLE 2X18M à                | VOIRON                                            |                                |            |                             |                |
| Tir à 18m • Individuel • 1FRE CIE D   |                                                   |                                |            |                             | Mandat Détail  |
| DU 16 AU 17 DÉCEMBRE 2023             |                                                   |                                |            |                             |                |
| TIR SALLE + CRJ à THIERS              |                                                   |                                |            |                             | Mandat Détall  |
| Tir à 18m • Individuel • THIERS AR    | C CLUB (THIERS) · Mall Site                       |                                |            |                             |                |
| -                                     |                                                   |                                |            |                             |                |

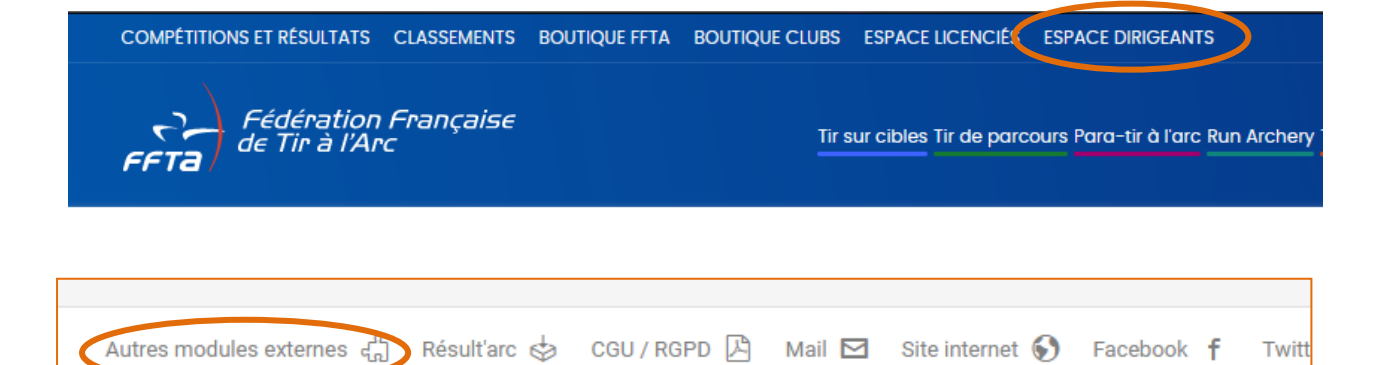

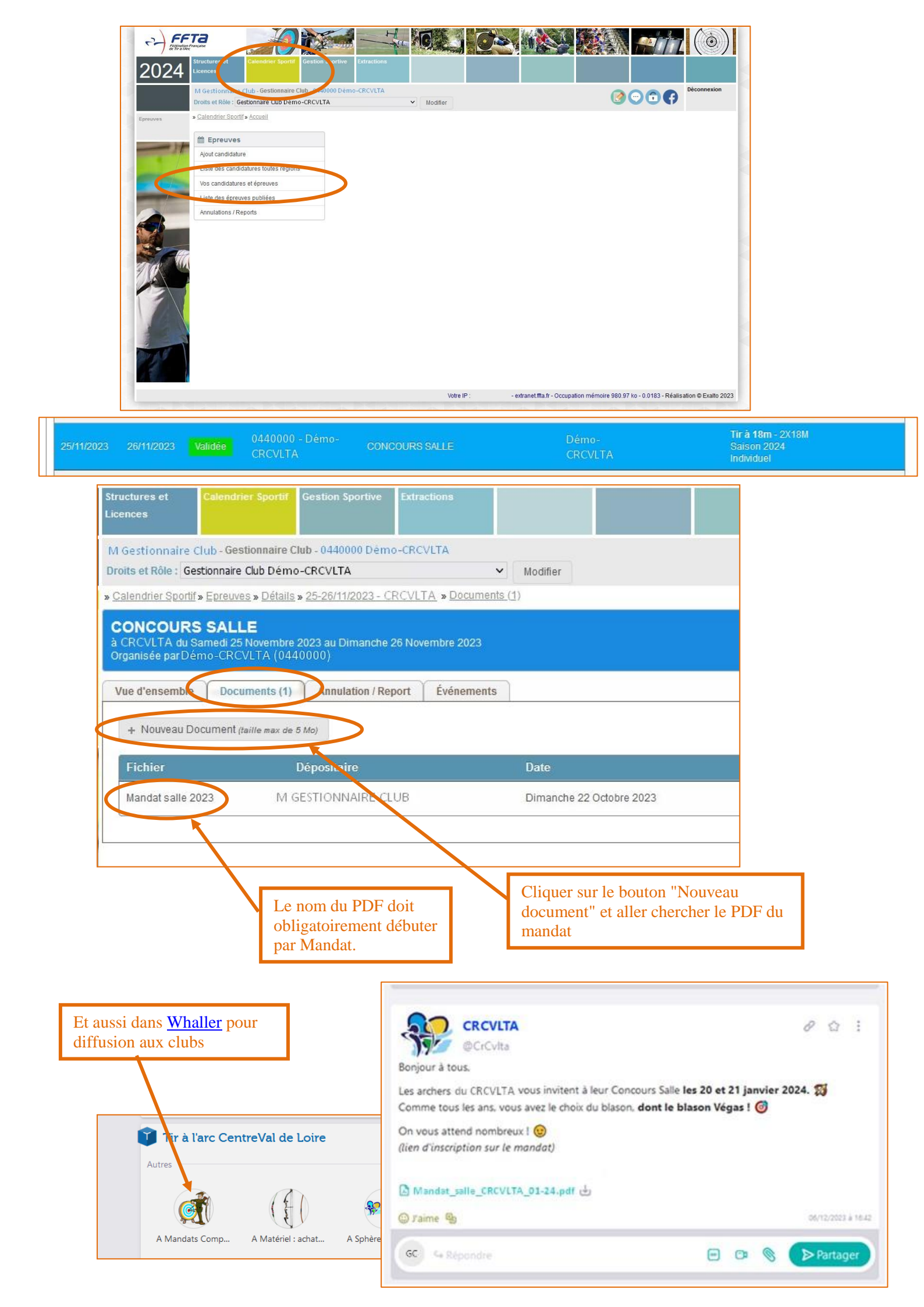

#### 5. Exploitation de votre concours :

| ഹ്രംപ |  |
|-------|--|
| =     |  |
|       |  |
|       |  |

| COMITÉ RÉGIONAL<br>CENTRE - VAL DE LOIRE<br>DE TIR À L'ARC                                                                                                    | INSCRIPTION au CONCOURS<br>Salle - Demo<br>1er-septembre-2023                                                                                                    | ~~                                                                                                    |
|----------------------------------------------------------------------------------------------------|----------------------------------------------------------------------------------------------------|----------------------------------------------------------------------------------------------------|
| Voir des explications<br>Ouvrir la page d'inse<br>Générer le QRCode<br>Configurer le conco<br>Ouvrir / Suspendre                                                   | s (nouvel onglet) Déconnexion<br>cription (nouvel onglet)<br>pour l'inscription<br>urs ANNULER le concours<br>/ Fermer les inscriptions                                                                                                    | — Pour voir où en sont les inscriptions                                                                                                    |
| Supprimer des arch<br>Tableau des inscrits<br>Fichiers Excel pour                                                                                                  | ers (nouvel onglet)<br>(gestion des paiements) <u>Liste des adresses méls</u><br>ResultArc                                                                                                    | <ul> <li>Supprimer un archer</li> <li>Pour voir où en sont les inscriptions</li> </ul>                                                          |
| Marques PDF Rector<br>(Attention à utiliser<br>Marques PDF Rector<br>(Attention à utiliser<br>Marques PDF Rector<br>(Attention à utiliser<br>(Attention à utiliser | -Verso Départ Samedi Matin (nouvel onglet)<br>un grammage de papier suffisant, 135gr conseillé)<br>-Verso Départ Samedi A.M. (nouvel onglet)<br>un grammage de papier suffisant, 135gr conseillé)<br>-Verso Départ Dimanche Matin (nouvel onglet)<br>un grammage de papier suffisant, 135gr conseillé)<br>-Verso Départ Dimanche A.M. (nouvel onglet)<br>un grammage de papier suffisant, 135gr conseillé) | <ul> <li>Importer la liste des archers<br/>dans Result'Arc</li> <li>Créer vos feuilles de marques<br/>soit ici, soit par Result'Arc.</li> </ul> |
| Marques PDF sans n<br>Etiquettes PDF par                                                                                                    | <u>iom (nouvel onglet)</u><br>départ, club, nom (nouvel onglet)                                                                                                    |                                                                                                    |

Liste pour le greffe => consultation écran (nouvel onglet) => le fichier Excel (nouvel onglet)

### a) <u>Suppression d'une inscription d'archer :</u>

| Procédez comme pour une inscription.                                                                                                    | INSCRIPTION au CONCOURS                                                                                                    |
|----------------------------------------------------------------------------------------------------|----------------------------------------------------------------------------------------------------|
| Générer le QRCode pour l'inscription<br>Configurer le concours <u>ANNULER</u> le concours<br>Ouvrir / Suspendre / Fermer les inscriptions<br>Supprimer des archers (nouvel onglet) | Salle - Demo<br>1er-septembre-2023<br>Départ (Quotas) : Inscrits Etat<br>1. Samedi Matin (52) : 55 Attente 3<br>2. Samedi A.M. (44) : 44 Complet<br>3. Dimanche Matin (44) : 44 Complet<br>4. Dimanche A.M. (52) : 44 Reste 8 |
| MODE SUP                                                                                                    | PRESSION D'ARCHERS<br>: (Lire les <u>explications</u> , ÉTOURDI(E), aprés saisie, CLIQUER sur "TRANSMETTRE")                                                                                                    |
| Licence Nom, Prér<br>Sélectionner un arch                                                                                                    | nom (->Club) Cat.Arme Départ Puis POUR VALIDER TRANSMETTRE la liste -> entrer une adresse mél et Confirmer                                                                                                    |
| Retour<br>Mentions légales Copyright                                                                                                    | © 2015-2023 Tous droits réservés, toute reproduction interdite <u>Voir des explications</u>                                                                                                    |

### b) Exemples de documents générés par inscriptarc :

Feuilles de marques nominatives avec contremarques à imprimer :

| 6      | 0       | 1    |        | Demo - ( | oncours s  | Salle  |         | Ē   |     |             |        | Aspo   | le Cle | 0              |        |           |       | 20           |      |       | Demo - C | oncours S  | Salle   |         |     |       |          | A      | Ispole Cli | 80         |        | _        |
|--------|---------|------|--------|----------|------------|--------|---------|-----|-----|-------------|--------|--------|--------|----------------|--------|-----------|-------|--------------|------|-------|----------|------------|---------|---------|-----|-------|----------|--------|------------|------------|--------|----------|
| 3      | 91      |      | ler se | ptembre  | 2023 - Sar | nedi N | latin   |     | Т   | et 6        | 2      | 10 W   | olée   | Cumul          | ND 1   | 0 ND 9    |       | 51           |      | 1er s | eptembre | 2023 - San | nedi M  | latin   |     | 11    | 12       | 13     | Volèe      | Cumul      | Nb 10  | Nb       |
| COMTE  | REDENK  |      |        | As       | oole Cleo  |        |         | 1   | -   |             | Т      |        |        |                | 4      | \$        | CONTR | NEXTRA STATE | AL . |       | Asp      | iole Cleo  |         |         | 1   |       |          |        |            |            | 4      | 2        |
| DE TR  | A CABC  | Chut | Ala    | bama     |            |        |         | 2   | 2   |             |        |        |        | 1              | 8      |           | DE TI | RAUM         | Clu  | b Al  | sbama    |            |         |         | 2   |       |          |        |            | 1.1        | 1º     | Ē        |
|        |         | Lic  | 1319   | 6801     | Cat        | : s1(3 | S3)H.BB | 1   | 3   |             |        |        |        | and the second |        |           |       |              | Lic  | : 131 | 96801    | Cat        | : \$1(5 | 53)H.88 | 3   |       |          |        |            | .4.0       |        | 1        |
|        |         | 1    |        |          |            |        |         | 4   |     |             |        |        |        | P              |        |           |       |              |      |       |          |            |         |         | 4   |       |          |        |            | de         |        | _        |
|        | tf.     | 12   | ø      | Volée    | Currul     | ND     | 10 ND 9 |     | 5   |             |        |        | de     |                |        |           |       | 11           | 12   | 13    | Volèe    | Currul     | Nb      | 10 Nb 9 | 5   |       |          |        | 2          |            |        | 1        |
| 1      |         |      |        |          |            | de.    | 7       | 6   | 5   |             |        | 1      | -      |                |        |           | 1     |              |      |       |          |            | de      |         | 6   |       |          |        | 3P         |            |        | (T       |
| 2      |         |      |        |          | 1          | 1      |         | 1   | r   |             |        | Partie |        |                |        |           | 2     |              |      |       |          | 1          | 1       |         | 7   |       |          | patt   |            |            |        | 1        |
| 3      |         |      |        |          | and and    |        |         | 8   | 3   | 1.5         | 1      |        |        |                |        |           | 3     |              |      |       |          | P          |         |         | 8   |       | 1        | 1      |            |            |        | 1        |
| 4      |         |      |        | 3        | 1          |        |         | 1   | ,   | 15          | 1      |        |        |                | 1      |           | 4     |              |      |       | 1        | <u> </u>   |         |         | 9   |       | 1        |        |            |            |        | <u> </u> |
| 5      |         |      |        | di       | -          |        |         | 1   | 0   | 0           |        |        |        |                |        |           | 5     |              |      |       | 100      |            |         |         | 10  | di la |          |        |            |            |        | 1        |
| 6      |         |      | 3      |          |            |        |         | 51  | umu | 1   Ci      | mul.   | 2 1    | otal   | Nb 10          | 17     | 69        | 6     |              |      | 3     | 1        |            |         |         | Cur | nul 1 | Cum      | ul 2   | Total      | Nb 10      | N      | 59       |
| 1      |         | 1    | ų.     |          |            |        |         |     | -   | intelline N | artu a |        | _      | Sizean ca      | Anther |           | 7     |              |      | 10    |          |            |         |         |     | Sizes | Luce Mac | 2001   |            | Sisteriore | Arther | _        |
| 8      |         | 1    |        |          | -          |        |         |     |     | 101102      | 000    |        |        |                |        |           | 8     |              | 1100 |       |          |            |         |         |     |       |          | 200    |            |            |        |          |
| 9      | 1       |      |        |          |            |        |         |     |     |             |        |        |        |                |        |           | 9     | 1            | 1    |       |          |            |         |         |     |       |          |        |            |            |        |          |
| 10     |         |      |        |          | -          |        |         |     |     |             |        |        |        |                |        |           | 10    | 1            |      |       |          |            |         |         |     |       |          |        |            |            |        |          |
| -      | _       | _    |        |          |            |        |         |     |     |             |        |        |        |                |        |           |       |              |      |       | -        |            |         |         |     |       |          |        |            |            |        |          |
|        | 2       | 1    |        | Demo - 0 | oncours !  | Sallo  | _       | - E |     |             | -      | Beenha | am Ea  | dia            |        |           |       |              |      | -     | Demo - C | oncours 5  | Salle   |         |     |       |          | Be     | enham E    | adio       |        |          |
| 5      | 1       |      | er se  | ptembre  | 2023 - Sar | nedi N | latin   |     | T   | 11 6        | 2      | 13 W   | olée   | Cumul          | Nb 1   | ND 9      |       | 2            |      | 1er s | eptembre | 2023 - San | nedi M  | latin   |     | 11    | 12       | 10     | Volée      | Cumul      | Nb 10  | Nb       |
| COMIT  | HORMAN. |      |        | Beer     | ham Eadie  |        |         | 1   |     |             | +      | -      |        |                | 1      | 2         | cown  | NIDEN        | 4    | -     | Been     | ham Eadle  |         |         | 1   | 1     | -        | -      |            |            | 3      | 1        |
| DE TIF | A LURC  | Club | Ala    | bama     |            |        |         | 1   | 2   | -           | +      | -      |        |                | 0      | $\square$ | DE TI | RÀLAR        | Chu  | b: AL | abama    |            |         |         | 2   | 1     | 1        | -      |            | 3          | 1      | <u> </u> |
|        |         | Lic  | 1538   | 4922     |            | Cat :  | S2F.CO  | 3   | 3   |             |        | -      |        | 1.00           |        |           |       |              | Lic  | : 153 | 84922    |            | Cat :   | S2F.CO  | 3   |       |          |        |            |            |        | Ē        |
|        |         |      |        |          |            |        |         | 1   |     | -           | +      | -      |        | di la          | +      | $\square$ |       |              |      |       |          |            |         |         | 4   | 1     | 1        | -      |            | 1          | -      | Ē        |
|        | n       | 2    | ß      | Volée    | Currul     | ND     | 10 Nb 9 | -   | 5   | -           | +      | -      | 1      | ×              | 1      | $\square$ |       | 11           | 12   | 13    | Volée    | Currul     | Nb      | 10 Nb 9 | 5   | 1     | 1        | -      | 1          | ř          |        | 1        |
| 1      |         |      |        |          |            | 10     | 2       |     | 5   | -           | t      | Å      | r      |                | 1      |           | 1     |              |      |       |          |            | d'      | 2       | 6   | 1     | 1        |        | 30°        |            |        | 1        |
| 2      |         |      | _      |          | 1          | 1      |         | 1   | ,   | -           |        | Par 1  |        |                | 1      |           | 2     |              | 1    | -     |          | 1          | 1       |         | 7   | 1     | 1        | . pull | 1          |            |        | 1        |
| 3      |         | -    | -      |          | 100        | -      |         | 1   | 3   |             | 1      | -      | -      |                | 1      |           | 3     |              |      | -     |          | 1000       | 1       | -       | 8   | -     | 1        | 1      |            |            |        | -        |

Feuilles de marques vierges à imprimer :

| 6     |        |       |          |        | Demo - | Concours 5 | iallo |           |     |       | . 84      |        | - 121- |                                                                                                    |        |           |       | 2       | 1    | 1        | Demo - Co | oncours S  | alle |           |      |        |          |       |       |           |        |    |
|-------|--------|-------|----------|--------|--------|------------|-------|-----------|-----|-------|-----------|--------|--------|----------------------------------------------------------------------------------------------------|--------|-----------|-------|---------|------|----------|-----------|------------|------|-----------|------|--------|----------|-------|-------|-----------|--------|----|
| 9     | P      | í.    |          |        | ter se | ptembre 20 | 23    |           |     | rf    | 12        | 0      | Volée  | Cumul                                                                                                    | Nb 10  | Nb 9      | 15    | 1       |      |          | 1er sept  | tembre 202 | 23   |           |      | t1     | 12       | 13    | Volée | Currul    | Nb 10  | NE |
| COMP  | E HESO | NAL . |          |        |        | 10         |       |           | 1   |       |           |        |        |                                                                                                    | 10     | 2         | CONT  | FEDERAL |      | 1        |           |            | _    |           | 1    |        |          |       |       |           | à      | 2  |
| DE TI | RAD    | HAC   | Clut     | c:     |        |            |       |           | 2   |       |           |        |        |                                                                                                    | P      |           | DE TI | RÀCARC  | Chit | 1        |           |            |      |           | 2    |        |          |       |       |           | 10     |    |
|       |        |       | Lic      |        |        |            | Cat   | S         | 3   |       |           |        |        | de la caractería de la caractería de la |        |           |       |         | Uc   |          |           |            | Cet  | 2         | 3    |        |          |       |       | .04       |        |    |
|       |        |       |          |        |        |            | 20    | _         | 4   |       |           |        |        | J                                                                                                    |        |           |       |         |      | _        |           |            |      |           | 4    |        |          |       |       | St.       |        |    |
|       | 1      | 1     | 12       | 13     | Volle  | Currul     | ND 1  | ND 9      | 5   |       |           |        | 1      |                                                                                                    |        |           |       | 11      | 12   | 13       | Volée     | Curnul     | ND 1 | Nb 9      | 5    |        |          |       | 1     |           |        |    |
| 1     |        |       |          |        |        |            | de"   |           | 6   |       |           |        | dit .  |                                                                                                    |        |           | 1     |         |      |          |           |            | de"  |           | 6    |        |          |       | J.    |           |        |    |
| 2     |        |       |          |        |        | 1          | 1     |           | 7   |       |           | 10     |        |                                                                                                    |        |           | 2     |         |      |          |           | 1          | 1    |           | 7    |        |          | 1 pr  |       |           |        |    |
| 3     |        |       |          |        |        | P          |       |           | 8   |       | 1         | 1      |        |                                                                                                    |        |           | 3     |         |      |          |           | AP .       |      |           | 8    |        | 1        |       |       |           |        |    |
| 4     |        |       |          |        |        | 1          |       |           | 9   |       | 18        |        |        |                                                                                                    |        |           | 4     |         |      |          | 1         | č          |      |           | 9    | d      | 8        |       |       |           |        |    |
| 5     |        |       |          |        | 1ª     |            |       |           | 10  | ¢.    |           |        |        |                                                                                                    |        |           | 5     |         |      |          | 1º        |            |      |           | 10   | g.     |          |       |       |           |        |    |
| 6     |        |       |          | 1 Sect | 1      |            |       |           | Cur | nul 1 | Cum       | ul 2   | Total  | Nb 10                                                                                                    | N      | Б9        | 6     |         |      | 1        |           |            |      |           | Curr | nul 1  | Cum      | 12    | Total | Nb 10     | N      | 59 |
| 7     |        |       | 1        | 2      | -      | -          |       |           |     | Sign  | atura Mar | 0.49   |        | Sgrature                                                                                                    | Archar |           | 1     |         | 1    | <i>*</i> |           |            |      |           | _    | Signal | ure Marc | iesr. |       | Signature | Arsher | -  |
| 8     |        | 1     | 2.       |        |        |            |       |           |     |       |           |        |        |                                                                                                    |        |           | 8     |         | de.  |          |           |            |      |           |      |        |          |       |       |           |        |    |
| 9     | d      | R     |          |        |        |            |       |           |     |       |           |        |        |                                                                                                    |        |           | 9     | 1       |      |          |           |            |      |           |      |        |          |       |       |           |        |    |
| 10    |        |       |          |        |        |            |       |           |     |       |           |        |        |                                                                                                    |        |           | 10    |         |      |          |           |            |      |           |      |        |          |       |       |           |        |    |
|       |        |       |          |        |        |            |       |           |     |       |           |        |        |                                                                                                    |        |           |       |         |      |          |           |            |      |           |      |        |          |       |       |           |        |    |
| 6     |        |       | <b>—</b> |        | Demo - | Concours S | ialle |           |     |       |           |        |        |                                                                                                    |        |           |       | 2       | 1    | 1        | Demo - C  | oncours S  | alle |           |      | _      |          |       |       |           |        | -  |
| 4     | 17     | ř.    |          |        | 1er se | ptembre 20 | 23    |           |     | rf    | 12        | 13     | Volée  | Cumul                                                                                                    | Nb 10  | Nb 9      | 15    | 1       |      |          | 1er sept  | tembre 202 | 23   |           |      | rf .   | 12       | 13    | Volée | Currut    | Nb 10  | N  |
| COMP  | t also | NA.   |          |        |        |            |       |           | 1   | 1     | -         |        |        |                                                                                                    | 1      | 2         | CENT  | REDAN   |      |          |           |            | _    |           | 1    |        |          |       |       |           | \$     | 2  |
| DE TI | RÁD    | URC   | Clut     | 8      |        |            |       | - 1       | 2   |       |           |        |        |                                                                                                    | ante   |           | DE TI | RÀCARC  | Clut |          |           |            |      |           | 2    |        |          |       |       |           | 1      |    |
|       |        |       | Lie:     |        |        |            | Cat : |           | 3   |       | -         |        |        | 1000                                                                                                    |        |           |       |         | Lic  |          |           |            | Cat  |           | 3    |        |          |       |       |           | 1      |    |
|       |        |       |          |        |        |            |       |           | 4   | 1     | -         |        |        | como                                                                                                    | 1      |           |       |         |      |          |           |            |      |           | 4    |        |          |       |       | 1         | 10.0   |    |
|       | 1.     |       | 2        | 13     | Volée  | Currul     | Nb 1  | Nb9       | 5   |       |           |        | A      | -                                                                                                    |        |           |       | п       | 12   | 13       | Volée     | Cumul      | Nb 1 | Nb 9      | 5    |        |          |       | 1     | 1         | -      |    |
|       | 1 "    |       | _        |        |        | -          | 1.00  | -         | 10  | -     | _         | -      | 10     |                                                                                                    |        |           | 1     |         |      |          |           |            | 100  |           | 6    |        | -        |       | 10    |           | -      |    |
| 1     | -      | Т     |          |        |        |            | 100   |           |     |       |           |        | 100    |                                                                                                    |        |           |       |         |      |          |           |            | 107  |           |      |        |          |       | 11    |           |        |    |
| 1     |        | +     | -        | -      | -      |            | 1     | $\square$ | 7   | +     | +         | Page 1 | 01     |                                                                                                    | +      | $\square$ | 2     |         |      |          |           | ļ          | 1    | $\square$ | 7    |        | -        | - P   | 9     |           | +      | t  |

Étiquettes nominatives à imprimer :

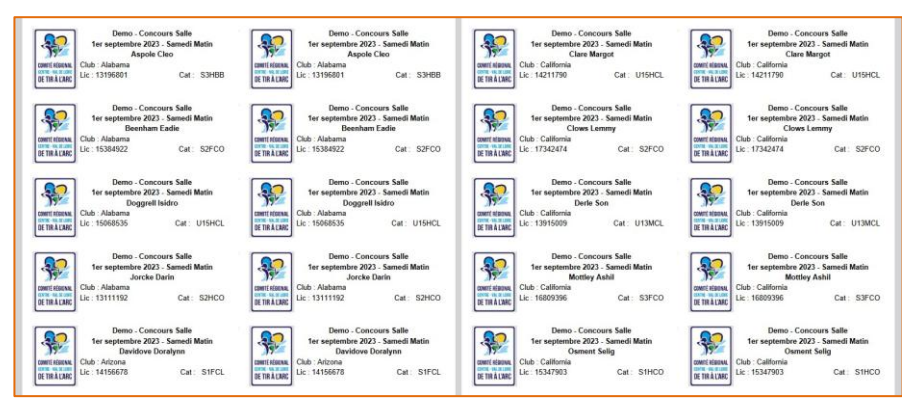

Liste pour le greffe triée par clubs :

| LISTE par CLUB-Nom       | Raffraichir |         |         |          |                   |
|--------------------------|-------------|---------|---------|----------|-------------------|
| Nom Prénom               | Licence     | CLUB    | Départs | Px Insc. | Payé              |
| Aspole Cleo              | 13196801    | Alabama | 1       | 7        | $N \Rightarrow 7$ |
| Beenham Eadie            | 15384922    | Alabama | 1       | 7        | N => 7            |
| Cud Erin                 | 15124294    | Alabama | 3       | 4        | N => 4            |
| Doggrell Isidro          | 15068535    | Alabama | 1       | 4        | N => 4            |
| Jorcke Darin             | 13111192    | Alabama | 1       | 7        | $N \Rightarrow 7$ |
| Lipmann Sly              | 18561206    | Alabama | 4       | 7        | N => 7            |
| Vasentsov Thain          | 18133366    | Alabama | 4       | 7        | $N \Rightarrow 7$ |
| Redhole Marcellus        | 18661967    | Alaska  | 3       | 7        | N => 7            |
| Davidove Doralynn        | 14156678    | Arizona | 1       | 7        | $N \Rightarrow 7$ |
| Gaine of England Leupold | 12345978    | Arizona | 3       |          | 0 => 0            |
| Josovich June            | 14605696    | Arizona | 3       | 7        | $N \Rightarrow 7$ |

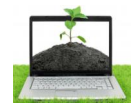

Un geste pour la planète et ne pas trop solliciter les serveurs !

MARQUES et ETIQUETTES Accès restreint, écart de 5 jours sauf une dizaine de jours avant le concours !

#### 6. Préparation du plan de cibles : (en développement)

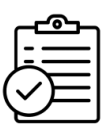

Vous pourrez préparer votre attribution de cibles, au fur et à mesure des inscriptions. A faire avant d'exporter le fichier vers résult'Arc.

Supprimer des archers (nouvel onglet)

Tableau des inscrits(gestion des paiements) Attribuer les cibles(à venir)

Liste des adresses méls

|                         | 000 D          |                             | I    | ichie | rs Excel | P | our Res  | sultArc                 |          |                                            |
|-------------------------|----------------|-----------------------------|------|-------|----------|---|----------|-------------------------|----------|--------------------------------------------|
| Salle_1er-septembre-20  | 023_Demo       |                             |      |       |          |   |          |                         | <u> </u> |                                            |
| LISTE par ordre d'inscr | iption Rafra   | aîchir                      |      |       |          |   |          |                         |          |                                            |
| Par CLUB-Nom Par CLUE   | ŀ-Départ-Nom∫F | Par Départ-Cible-Arme       |      |       |          |   |          |                         |          |                                            |
| Date / Nom Prénom       | Licence        | Mél / CLUB                  |      |       |          |   |          |                         |          | Incorivoz la numéro couheité               |
| 01-01-2030 11:45        |                | bbredbury54@yale.edu        | Arme | Cat-R | CatAge   | Γ | Px Insc. | Specif                  |          | Inscrivez le numero sounaite               |
| Bredbury Brit           | 14942014       | Tennessee                   | со   | S3F   | S3F      | 2 | 2 7      | option<br>01A<br>01a OK |          | forme 03a, 07B, 12d,<br>(EF non envisagé). |
| Bredbury Brit           | 14942014       | Tennessee                   | со   | S3F   | S3F      | 4 | 6        | option<br>01B<br>01b OK |          |                                            |
| 01-01-2030 12:34        |                | jgraysmarkp@cyberchimps.com | Arme | Cat-R | CatAge   | Γ | Px Insc. | Specif                  |          | Validez par OK                             |
| Graysmark Josi          | 14177229       | Florida                     | CL   | CF    | U18(c)F  | 3 | 4        | option<br>01C<br>01C OK |          | Le numéro attribué                         |
| 01-01-2030 13:07        |                | mkuhnwald4i@accuweather.com | Arme | Cat-R | CatAge   | Γ | Px Insc. | Specif                  |          | s'inscrit ici.                             |
| Kuhnwald Mord           | 12443426       | North Carolina              | со   | JF    | U21(j)F  | 2 | 4        | option<br>01D<br>01D OK |          |                                            |
| 01-01-2030 14:21        |                | bdewdney3x@chron.com        | Arme | Cat-R | CatAge   | I | Px Insc. | Specif                  |          |                                            |
|                         |                |                             |      |       |          |   |          | option                  |          |                                            |

CL S1F S1F 1 7

#### Plusieurs modes d'affichage, en fonction de ce que vous voudrez vérifier.

| LISTE par CLUB-Nom          | Rafraîchir   |                  |             |       |         |   | -        |               |
|-----------------------------|--------------|------------------|-------------|-------|---------|---|----------|---------------|
| Par ordre d'inscription Par | CLUB-Départ- | Nom   Par Départ | -Cible-Arme |       |         |   |          |               |
| Nom Prénom                  | Licence      | CLUB             | Arme        | Cat-R | CatAge  | D | Px Insc. | Specif        |
| Aspole Cleo                 | 13196801     | Alabama          | BB          | s1H   | S3H     | 1 | 7        | option<br>03A |
| Beenham Eadie               | 15384922     | Alabama          | со          | S2F   | S2F     | 1 | 7        | option<br>04B |
| Cud Erin                    | 15124294     | Alabama          | со          | MH    | U15(m)H | 3 | 4        | option<br>04A |
| Doggrell Isidro             | 15068:35     | Alabama          | CL          | MH    | U15(m)H | 1 | 4        | option<br>03C |
| Jorcke Darin                | 13111192     | Alabama          | со          | S2H   | S2H     | 1 | 7        | option<br>04D |
| Lipmann Sly                 | 18561206     | Alabama          | со          | S1F   | S1F     | 4 | 7        | option<br>04C |
| Vasentsov Thain             | 18133366     | Alabama          | со          | S1H   | S1H     | 4 | 7        | option<br>    |
| Redhole Marcellus           | 18661967     | Alaska           | со          | S1H   | S1H     | 3 | 7        | option<br>    |
| Davidove Doralynn           | 14156678     | Arizona          | CL          | S1F   | S1F     | 1 | 7        | option<br>    |

Jorcke Darin

Cud Erin

Lipmann Sly

Vasentsov Thain

Redhole Marcellus

Davidove Doralynn

14156678 Arizona

| ictior              | 1                                       |               | Salle      | _1   | er-s  | septe   | n  | 1bre-    | -2023                |                        | Demo                                               |                |                                 |              |          |         |     |    | ]                |                     |
|---------------------|-----------------------------------------|---------------|------------|------|-------|---------|----|----------|----------------------|------------------------|----------------------------------------------------|----------------|---------------------------------|--------------|----------|---------|-----|----|------------------|---------------------|
|                     |                                         |               | LIST       | TE 1 | par   | ordr    | e  | d'ins    | scripti              | 0                      | n Ra                                               | afraîc         | hir                             |              |          |         |     |    |                  |                     |
|                     |                                         |               | Par        | CLU  | IB-N  | om      | P  | ar CL    | UB-Dé                | p                      | art-Nom                                            | Par            | r Départ-Cil                    | ble-/        | Arm      | e       |     |    |                  |                     |
|                     |                                         |               | Date       | / ]  | lon   | 1 Pré   | n  | om       |                      | I                      | licence                                            | N              | lél / CLU                       | В            |          |         | _   | _  |                  |                     |
| c. Specif           |                                         |               | 01-0       | 1-2  | 030   | ) 11:   | 4  | 5        |                      | [                      |                                                    | b              | bredbury5                       | 4@           | yal      | e.edı   | 1   |    |                  |                     |
| OF                  |                                         | ľ             |            |      |       |         | f  |          |                      |                        |                                                    |                |                                 | $\mathbf{T}$ |          |         | _   | _  |                  |                     |
| 04B<br>OK<br>option | and and and and and and and and and and |               |            |      |       |         |    |          | Salle_le<br>LISTE pa | r-se<br>ar D<br>e d'ir | ptembre-2023<br>Départ-Cible-Am<br>scription Par C | Demo<br>rme Ra | fraîchir<br>Par CLUB-Départ-Nom |              | <b>V</b> |         |     |    |                  |                     |
| O4A<br>OK           | 1002                                    |               |            |      |       |         |    |          | Nom Pré              | non                    | n                                                  | Licence        | CLUB                            | Arme         | Cat-R    | CatAge  | p   | P, | K Insc.          | Specif              |
| 03C                 |                                         |               |            |      |       |         |    |          | Atchly L             | esly                   | ,                                                  | 15651000       | ) Idaho                         | BB           | s1H      | U21(j)H | 1   | 4  |                  | option<br><br>OK    |
| 04D<br>OK           |                                         |               |            |      |       |         |    |          | Masedon              | Al                     | yss                                                | 12439123       | 3 Utah                          | BB           | s1F      | S2F     | 1   | 7  |                  | option              |
| 04C                 |                                         | ir            |            |      |       | Ļ       |    |          |                      |                        |                                                    | 13220701       | 1 Texas                         | вв           | cH       | U15(m)F | I 1 | 4  |                  | option              |
| ориоп<br>ОК         |                                         | épart-0<br>JB | Cible-Arme | Arme | Cat-R | CatAge  | D  | Px Insc. | Specif               |                        |                                                    | 0              |                                 |              |          |         | t   | F  |                  | option              |
| option<br><br>OK    |                                         | ama           |            | BB   | s1H   | S3H     | 1  | 7        | option<br>03A        |                        |                                                    |                |                                 | -            |          |         | Ļ   |    | $\left  \right $ | option              |
| option              |                                         | oama          |            | со   | S2F   | S2F     | 1  | Ļ        | option<br>04B        |                        | yce                                                | 14446455       | Tennessee                       |              | S2F      | S2F     | 1   |    |                  | OTA<br>OK           |
|                     |                                         |               |            |      |       |         |    |          | OK<br>option         |                        | Vanni                                              | 18720840       | South Carolina                  | BB           | cF       | U15(m)F | 1   | 4  |                  | 01B<br>ФК           |
| 15068535            | Ala                                     | bama          |            | CL   | MH    | U15(m)l | 11 | 4        | 03C<br>OK            |                        |                                                    | 13196801       | Alabama                         | вв           | s1H      | S3H     | 1   | 7  |                  | option<br>03A       |
| 13111192            | Ala                                     | bama          |            | со   | S2H   | S2H     | 1  | 7        | 04D<br>OK            |                        | 10                                                 | 15068535       | Alabama                         | CL           | мн       | U15(m)  | H 1 | 4  |                  | option<br>03C       |
| 15124294            | Ala                                     | bama          |            | со   | MH    | U15(m)l | 13 | 4        | 04A<br>OK            |                        | a:                                                 | 15284033       | A1-1                            | <b>CO</b>    | 5.317    | COF     |     |    |                  | OK<br>option<br>04P |
| 18561206            | Ala                                     | bama          |            | со   | S1F   | S1F     | 4  | 7        | option<br>04C        |                        | uic                                                | 1.584922       | riaUdilia                       |              | 321      | 52F     | f   | 1  |                  | 7                   |
| 18133366            | Ala                                     | bama          |            | со   | S1H   | S1H     | 4  | 7        | option               |                        |                                                    |                |                                 |              |          |         |     |    |                  |                     |
| 18661967            | Ala                                     | ska           |            | со   | S1H   | S1H     | 3  | 7        | option<br>           |                        |                                                    |                |                                 |              |          |         |     |    |                  |                     |

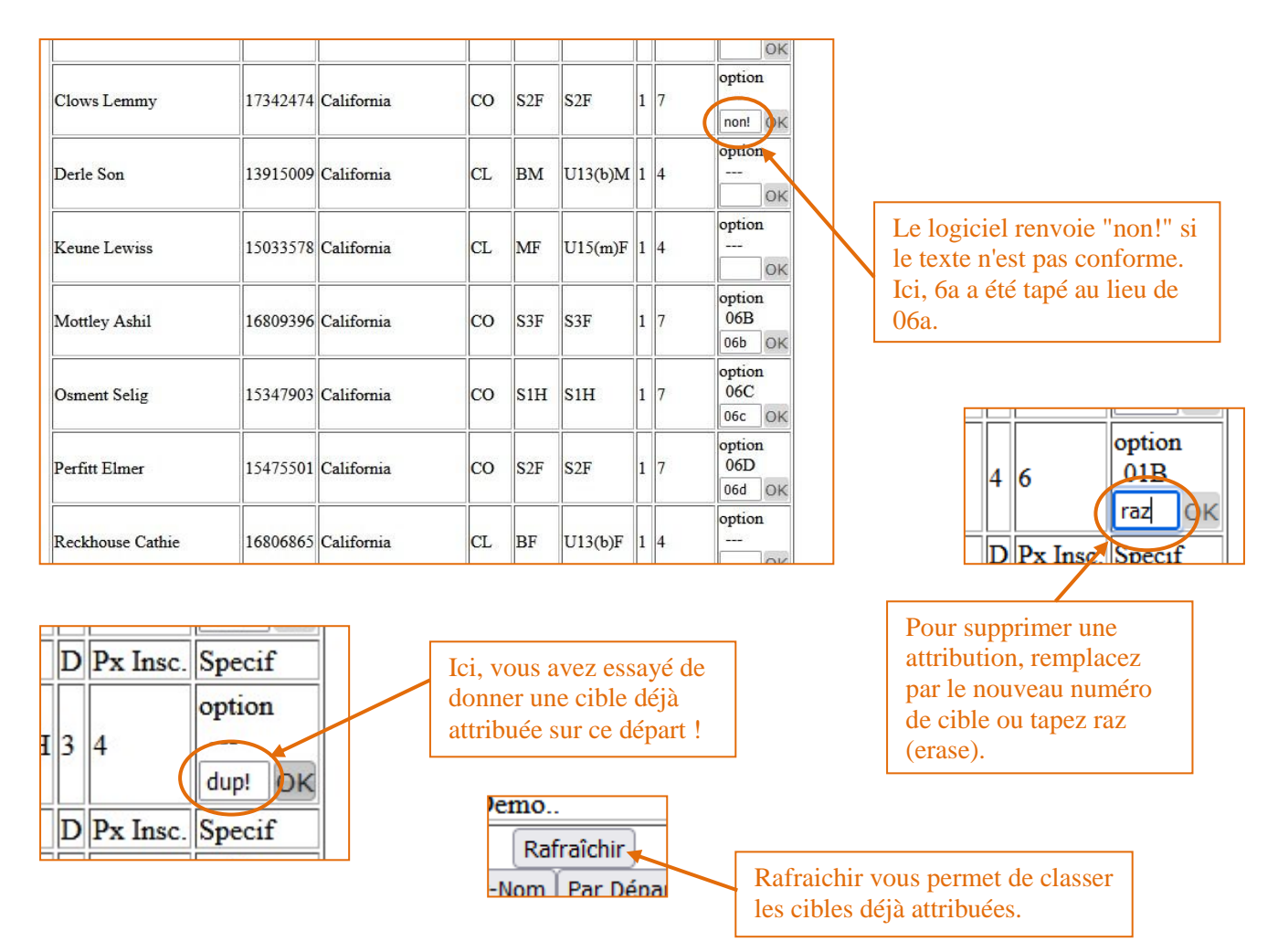

Les différents modes d'affichage vous permettent de vérifier que vous n'avez pas mis quatre archers du même club sur la même cible, ou des archers avec des blasons différents sur la même demi-cible. Vous pouvez alors créer le ou les fichiers pour Result'Arc.

#### 7. Importation dans Result'Arc :

Dans Outils / Intégration EXCEL, Intégrer le fichier généré par Inscriptarc. Vous aurez gagné un temps précieux, **même s'il vous reste à vérifier le paramétrage**.

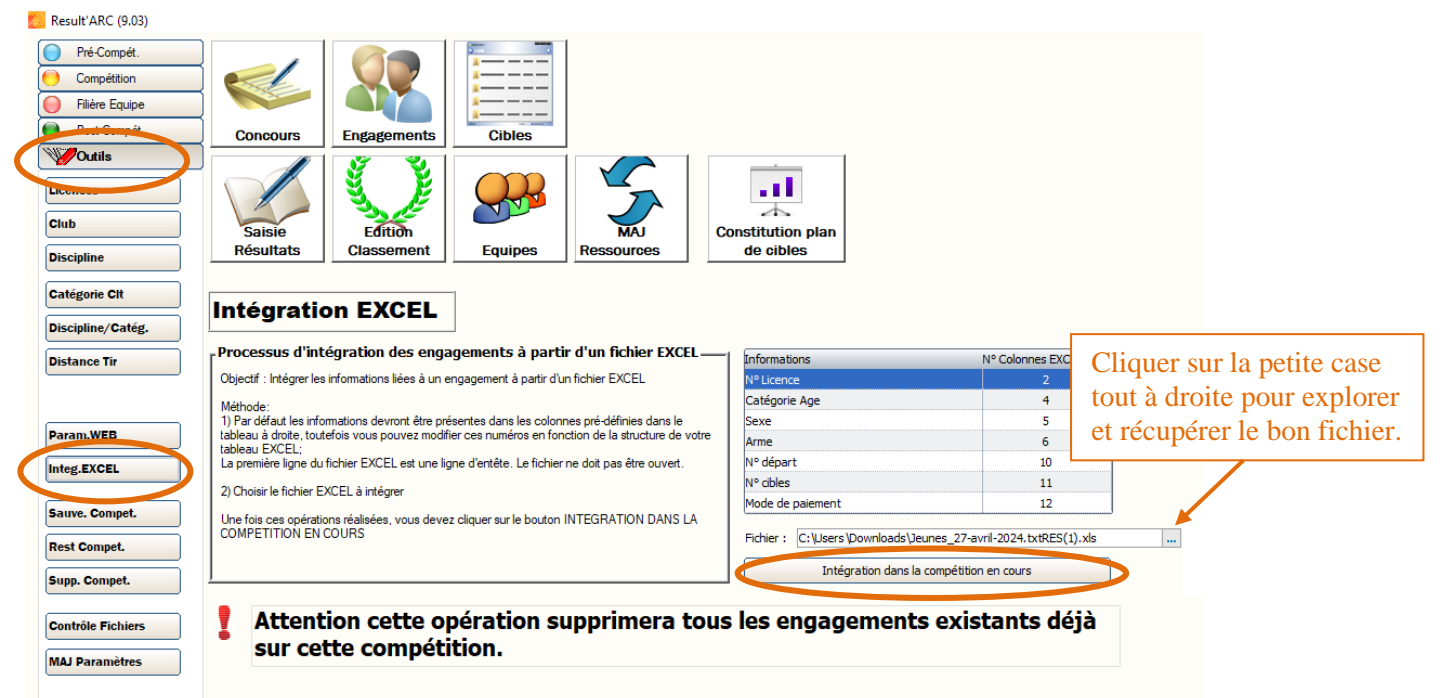

### 8. <u>Et après votre premier concours :</u>

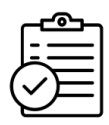

Lorsque vous aurez déjà géré un ou deux concours, vous pourrez créer les suivants vous-même :

|                                                                                                    | -                                       |                                                                                                    |                                  |
|----------------------------------------------------------------------------------------------------|-----------------------------------------|----------------------------------------------------------------------------------------------------|----------------------------------|
| Vous êtes 0440000 club : demo-crcvlta Se                                                                                  | déconnecter                             |                                                                                                    |                                  |
| Accueil » Liste des concours                                                                                              |                                         |                                                                                                    |                                  |
|                                                                                                    |                                         |                                                                                                    |                                  |
| <u>3D 28-janvier-2024 Pers en Gatinais</u><br>Jeunes 13-janvier-2024 Argent sur Sauldre<br>Jeunes 13-janvier-2024 Trainou |                                         |                                                                                                    |                                  |
| Jeunes 2-decembre-2023 Artenay (clos)<br>Jeunes 2-decembre-2023 Le Blanc (clos)                                           | Vous êtes 04400                         | 000 club : demo-crcvlta                                                                                                    | Se déconnecter                   |
|                                                                                                    | Liste des inscrits                      | du club aux concours                                                                                                    |                                  |
|                                                                                                    | Gérer les espaces                       | d'inscription de concour                                                                                                    | S                                |
|                                                                                                    | Et également la s                       | ancibilité de changer au .                                                                                                    | -                                |
|                                                                                                    | Et egalement la p                       | ossibilite de changer ou i                                                                                                    | einitialiser votre mot de passe. |
|                                                                                                    |                                         |                                                                                                    |                                  |
| Vaus the 0440000 alst store and So décompositor                                                                           |                                         |                                                                                                    |                                  |
| vous etes 0440000 club : demo-crcvita <u>se deconnecter</u>                                                               |                                         | Les concours en                                                                                                    | cours d'édition                  |
| Accueil » Gestion d'espace d'inscription par 0440000                                                                      |                                         | Les concours en                                                                                                    | cours a caliton                  |
| Liste des concours que vous gérez :<br>Jeunes 25-novembre-2023 demo-crcvlta (L'archiver)                                  |                                         |                                                                                                    |                                  |
| Salle 25et26-novembre-2023 demo-crcvlta (L'archiver)                                                                      | )                                       |                                                                                                    |                                  |
| Indiquer le Type, la Date, l'Organisateur, du concours                                                                    |                                         | Pour crée                                                                                                    | r un nouveau concours            |
| Jour : le jour (ex: 8) OU 1er, si 2 jours consécutifs mettre 'et                                                          | (ex: 5et6), si plus de 2                | iours mettre 'au' (ex: 8au12)                                                                                                    |                                  |
| Type :Choisir V Date : Jour :                                                                                             | Mois : janvier                          | ~                                                                                                    |                                  |
| D'autres possibilités sur demande : Nature-3D (des départs Na                                                             | ture et 3D le même jour                 | ), Action spécifique d'un clu                                                                                                    | b.                               |
| Organisateur : demo-crcvlta                                                                                               |                                         |                                                                                                    |                                  |
| Creer !                                                                                                    |                                         |                                                                                                    |                                  |
|                                                                                                    |                                         |                                                                                                    |                                  |
|                                                                                                    | Learn (a)                               | 1                                                                                                    | te d'an Charles an Arrent I      |
|                                                                                                    | Jour (s)                                | du concours : comme<br>Au choix $\cdot 8 \ 1^{er}$                                                                                                    | 5et6 8au12                       |
|                                                                                                    |                                         | , in the choine is a set of the set of the s | 5000, 00012                      |
| Indiquer le Type, la Date, l'Organisateur du conc<br>Jour : le jour (ex: 8) OU 1er, si 2 jours consécu                    | ours.<br>tifs mettre 'et' (ex: 5et      | 6), și plus de 2 jours mettr                                                                                                    | e 'au' (ex: 8au12)               |
|                                                                                                    |                                         | · · · · ·                                                                                                    |                                  |
| D'autre Chaisin                                                                                                    | e : Jour : M<br>les départs Nature et : | BD le constant Ction                                                                                                    | spécifique d'un club.            |
| Organi Nature                                                                                                    | -                                       | fevrier                                                                                                    |                                  |
| 3D                                                                                                    |                                         | mars                                                                                                    |                                  |
| Creer ! Campagne                                                                                                    |                                         | avril                                                                                                    |                                  |
| Salle                                                                                                    |                                         | mai                                                                                                    |                                  |
| Jeunes                                                                                                    |                                         | juin                                                                                                    |                                  |
| TAE (fonctionnement à valider)                                                                                            |                                         | juillet                                                                                                    |                                  |
| RunArc (fonctionnement à valider)                                                                                         |                                         | aout 3                                                                                                    | : choisir le mois du concou      |
|                                                                                                    |                                         | octobre                                                                                                    |                                  |
| 1 · choisir le                                                                                                    | type                                    | novembre                                                                                                    |                                  |
| de compétit                                                                                                    | ion                                     | decembre                                                                                                    |                                  |
|                                                                                                    |                                         |                                                                                                    |                                  |
| Creer !                                                                                                    |                                         |                                                                                                    |                                  |
| 4 :                                                                                                    | cliquer sur "Crée                       | r"                                                                                                    |                                  |
|                                                                                                    |                                         |                                                                                                    |                                  |

# **SOMMAIRE**

- I. <u>Côté archer :</u>
- II. <u>Côté organisateur :</u>
- III. <u>Côté Responsable de votre club :</u>
- IV. Inscrire votre club à Inscriptarc :
- V. <u>Paramétrer votre concours :</u>
  - 1. <u>Créer votre premier concours :</u>
  - 2. <u>Configurer votre concours exemple pour un concours salle :</u>
    - a) Texte du mail de confirmation :
    - b) Adresse mail du gestionnaire de votre concours :
    - c) Paramétrage des départs :
    - d) Tarification :
    - e) Options pour le tir à 18m :
  - 3. <u>Pour accéder à votre concours :</u>
  - 4. <u>Publication de votre mandat :</u>
  - 5. <u>Exploitation de votre concours :</u>
    - a) <u>Suppression d'une inscription d'archer :</u>
    - b) Exemples de documents générés par inscriptarc :
  - 6. <u>Préparation du plan de cibles :</u>
  - 7. Importation dans Result'Arc :
  - 8. Et après votre premier concours :

Remerciements à Emmanuel Lethrosne.

### **BONS TIRS à TOUS**